# Solucionar problemas de punto 1x con cables en ISE 3.2 y Windows

## Contenido

| Introducción           |  |
|------------------------|--|
| Prerequisites          |  |
| Requirements           |  |
| Componentes Utilizados |  |
| Configurar             |  |
| Diagrama de la red     |  |
|                        |  |

## Introducción

Este documento describe cómo configurar una autenticación básica PEAP 802.1X para Identity Services Engine (ISE) 3.2 y el suplicante nativo de Windows.

## Prerequisites

## Requirements

Cisco recomienda que tenga conocimiento sobre estos temas:

- Protocolo de autenticación extensible protegido (PEAP)
- PEAP 802.1x

## **Componentes Utilizados**

La información que contiene este documento se basa en las siguientes versiones de software y hardware.

- Versión de Cisco Identity Services Engine (ISE)
- Cisco C1117 Cisco IOS® XE Software, versión 17.12.02
- Ordenador portátil con Windows 10

La información que contiene este documento se creó a partir de los dispositivos en un ambiente de laboratorio específico. Todos los dispositivos que se utilizan en este documento se pusieron en funcionamiento con una configuración verificada (predeterminada). Si tiene una red en vivo, asegúrese de entender el posible impacto de cualquier comando.

## Configurar

## Diagrama de la red

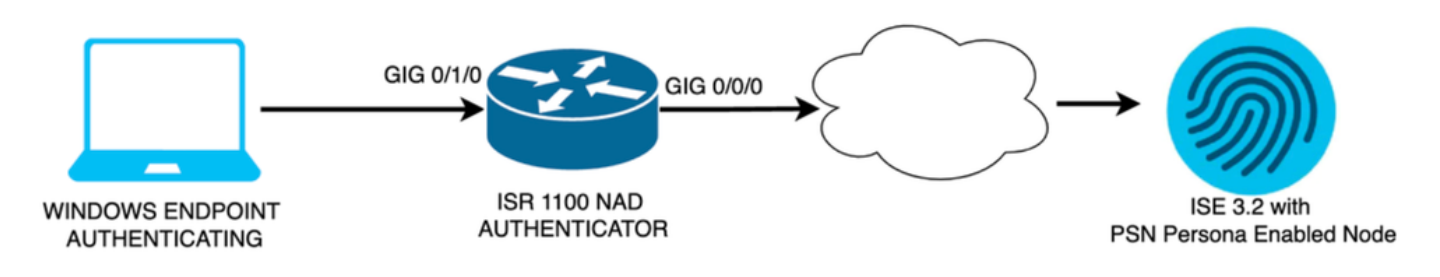

Diagrama de la red

## Configuraciones

Realice estos pasos para configurar:

- Paso 1. Configuración del router ISR 1100.
- Paso 2. Configuración de Identity Service Engine 3.2.
- Paso 3. Configuración del suplicante nativo de Windows.
- Paso 1. Configuración del router ISR 1100

Esta sección explica la configuración básica que al menos el NAD debe tener para que funcione dot1x.

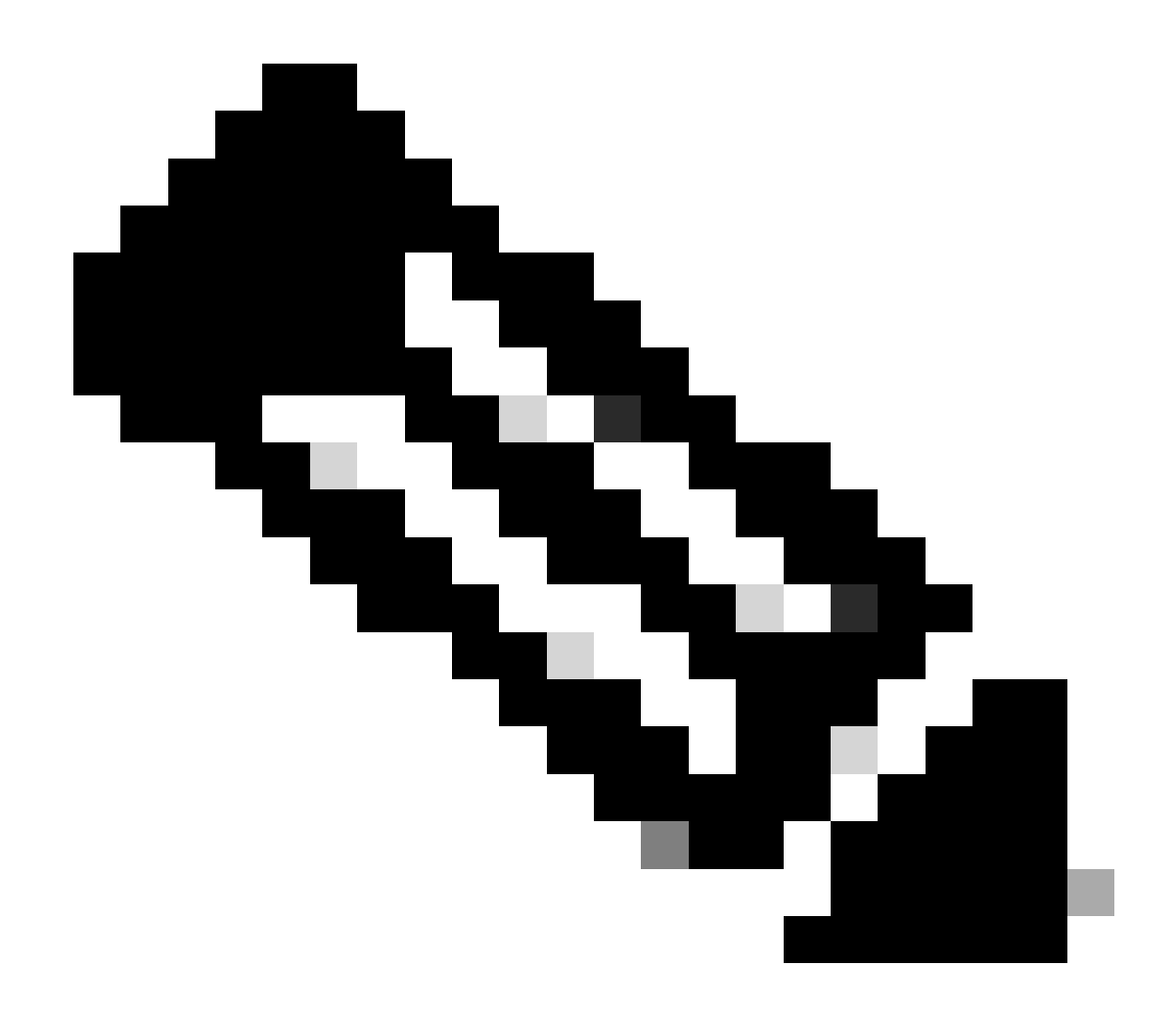

Nota: para la implementación de ISE de varios nodos, configure la dirección IP del nodo que tenga activada la persona PSN. Esto se puede habilitar si navega a ISE en la pestaña Administration > System > Deployment.

```
aaa new-model
aaa session-id common
!
aaa authentication dot1x default group ISE-CLUSTER
aaa authorization network default group ISE-CLUSTER
aaa accounting system default start-stop group ISE-CLUSTER
aaa accounting dot1x default start-stop group ISE-CLUSTER
ļ
aaa server radius dynamic-author
client A.B.C.D server-key <Your shared secret>
l
ļ
radius server ISE-PSN-1
address ipv4 A.B.C.D auth-port 1645 acct-port 1646
 timeout 15
key <Your shared secret>
```

```
!
!
aaa group server radius ISE-CLUSTER
server name ISE-PSN-1
!
interface GigabitEthernet0/1/0
description "Endpoint that supports dot1x"
switchport access vlan 15
switchport mode access
authentication host-mode multi-auth
authentication order dot1x mab
authentication priority dot1x mab
authentication port-control auto
dot1x pae authenticator
spanning-tree portfast
```

Paso 2. Configuración de Identity Service Engine 3.2.

2. a. Configure y agregue el dispositivo de red que se utilizará para la autenticación.

Sección Agregar el dispositivo de red a los dispositivos de red ISE.

Haga clic en el botón Add para comenzar.

| Net    | work l | Devices   |           |            |                |            |
|--------|--------|-----------|-----------|------------|----------------|------------|
|        |        |           |           |            |                | Selected 0 |
| 🖉 Edit | + Add  | Duplicate | Import لي | 🛧 Export 🗸 | 🔒 Generate PAC | 🗑 Delete 🗸 |
|        | Name   | ∧ IP/Mask | Profile N | ame        | Location       | Туре       |

Dispositivos de red ISE

Introduzca los valores, asigne un nombre al NAD que está creando y agregue también la IP que el dispositivo de red utiliza para ponerse en contacto con ISE.

| <b>≡ Cisco</b> ISE                                            | Admi                                                                             | Administration · Network Resources |                         |             |  |  | Q | ٢ |
|---------------------------------------------------------------|----------------------------------------------------------------------------------|------------------------------------|-------------------------|-------------|--|--|---|---|
| Network Devices                                               | Network Device Groups                                                            | Network Device Profiles            | External RADIUS Servers | More $\vee$ |  |  |   |   |
| Network Devices<br>Default Device<br>Device Security Settings | Network Devices List<br>Network Devic<br>Name<br>Description                     | > ISR1100<br>es<br>ISR1100         |                         |             |  |  |   |   |
|                                                               | IP Address<br>Device Profile<br>Model Name<br>Software Version<br>Network Device | * IP : A.B.C.D Cisco n Group       | / <u>32</u> ♀           |             |  |  |   |   |

Página de creación de dispositivo de red

En esta misma página, desplácese hacia abajo para buscar Radius Authentication Settings. Como se muestra en la siguiente imagen.

Agregue el secreto compartido que utilizó en la configuración de NAD.

| 🔽 🗸 Radius  | S Authentication Set    | tings |                |
|-------------|-------------------------|-------|----------------|
| RADIUS UD   | P Settings              |       |                |
| Protocol    | RADIUS                  |       |                |
| Shared Secr | et                      |       | Show           |
| 🗌 Use Seco  | ond Shared Secret 🥡     |       |                |
|             | Second Shared<br>Secret | Show  |                |
| CoA Port    | 1700                    |       | Set To Default |

Configuración RADIUS

Guarde los cambios.

2. b. Configure la identidad que se utiliza para autenticar el punto final.

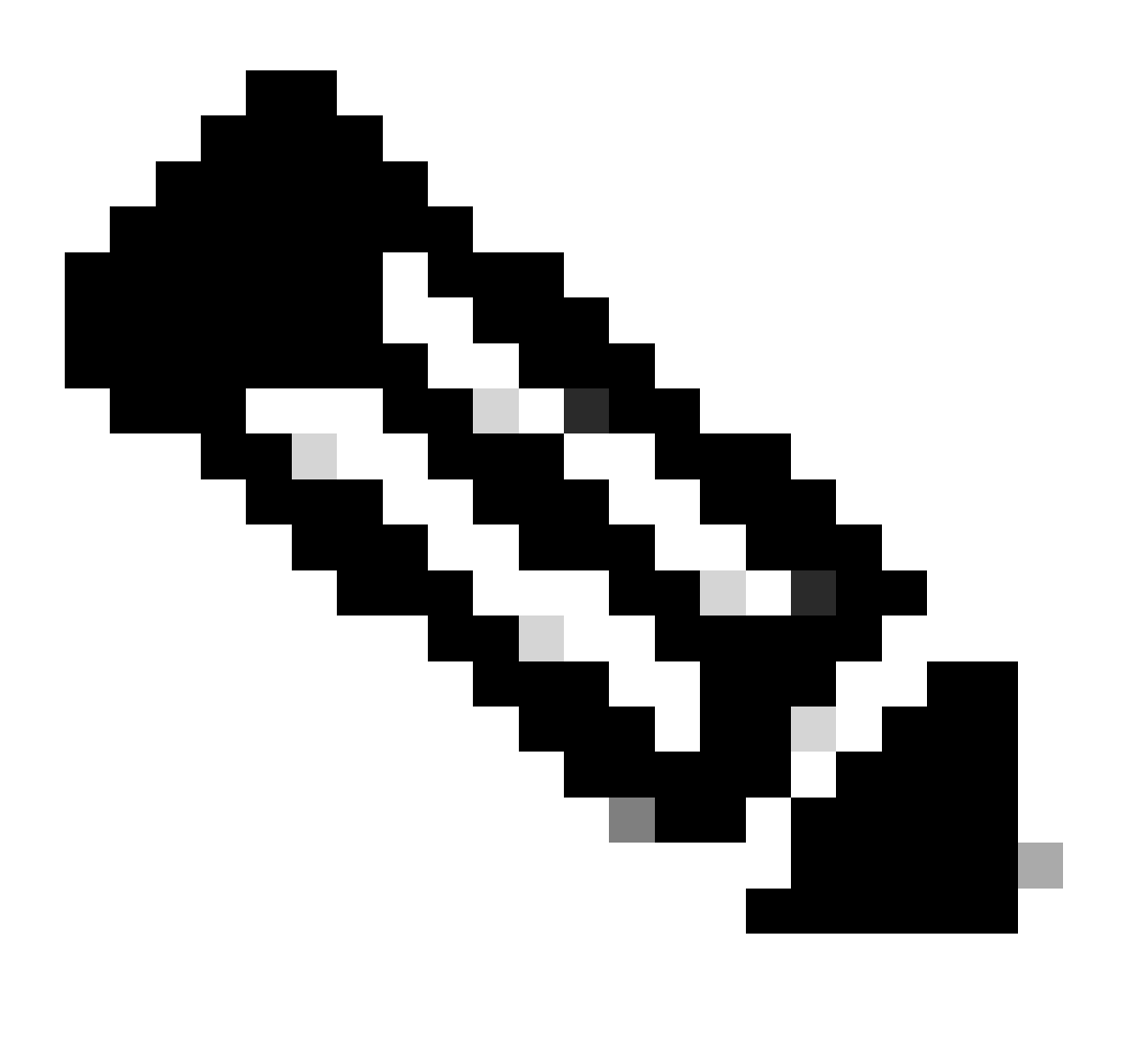

Nota: con el objetivo de mantener esta guía de configuración, se utiliza la autenticación local ISE simple.

Vaya a la pestaña Administration > Identity Management > Groups. Cree el grupo y la identidad; el grupo creado para esta demostración es iseUsers.

| ≡   | Cisco ISE             |               | Administr      | ation • Identity Management   |          | A Evaluation Mode 29 Days | ۹ | 0 | Q | ٩ |
|-----|-----------------------|---------------|----------------|-------------------------------|----------|---------------------------|---|---|---|---|
| lde | ntities Groups        | External Id   | entity Sources | Identity Source Sequences     | Settings |                           |   |   |   |   |
|     | Identity Groups       |               |                | ups > New User Identity Group |          |                           |   |   |   |   |
|     | EQ                    |               | Identity Grou  | qu                            |          |                           |   |   |   |   |
|     | <<br>> 🖻 Endpoint Ide | entity Groups | * Name         | iseUsers                      |          |                           |   |   |   |   |
|     | > 🛅 User Identity     | y Groups      | Description    |                               |          |                           |   |   |   |   |
|     |                       |               |                |                               | Submit C | ancel                     |   |   |   |   |

Página Creación de Grupo de Identidad

Haga clic en el botón Submit.

A continuación, vaya a la pestaña Administration > Identity Management > Identity.

Haga clic en Agregar.

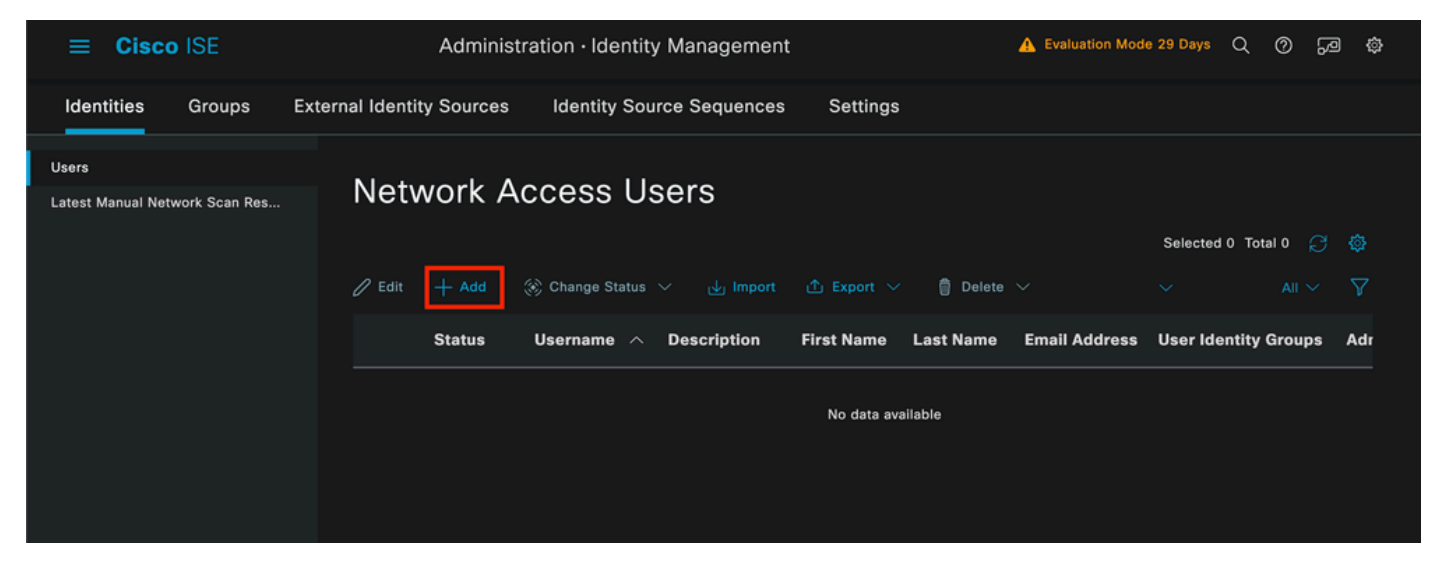

Página de creación de usuario

Como parte de los campos obligatorios, empiece por el nombre del usuario. En este ejemplo se utiliza el nombre de usuario iseiscool.

| Network Access Users List > New Network Access User |             |   |  |  |  |  |  |  |
|-----------------------------------------------------|-------------|---|--|--|--|--|--|--|
| ✓ Network Access User                               |             |   |  |  |  |  |  |  |
| * Username                                          | iseiscool   |   |  |  |  |  |  |  |
| Status                                              | Z Enabled 🗸 |   |  |  |  |  |  |  |
| Account Name Alias                                  |             |   |  |  |  |  |  |  |
| Email                                               |             | - |  |  |  |  |  |  |

Nombre asignado al nombre de usuario

El siguiente paso es asignar una contraseña al nombre de usuario creado. VainillaISE97 se utiliza en esta demostración.

| $\vee$ Passwords                                              |                 |                   |                   |  |
|---------------------------------------------------------------|-----------------|-------------------|-------------------|--|
| Password Type:                                                | Internal Users  |                   |                   |  |
| Password Lifetime                                             | :               |                   |                   |  |
| <ul> <li>With Expiration</li> <li>Password will ex</li> </ul> | pire in 60 days |                   |                   |  |
| O Never Expires                                               |                 |                   |                   |  |
|                                                               |                 |                   |                   |  |
|                                                               | Password        | Re-Enter Password |                   |  |
| * Login Password                                              |                 |                   | Generate Password |  |
| Enable Password                                               |                 |                   | Generate Password |  |
|                                                               |                 |                   |                   |  |

Creación de contraseña

## Asigne el usuario al grupo iseUsers.

| ∽ Use | er Groups |                |  |
|-------|-----------|----------------|--|
| :     | iseUsers  | <u>~</u> (1) 🕂 |  |

Asignación de grupo de usuarios

#### 2. c. Configurar el conjunto de políticas

Vaya al menú de ISE > Política > Conjuntos de políticas.

Se puede utilizar el conjunto de políticas predeterminado. Sin embargo, en este ejemplo se crea un conjunto de directivas denominado Wired. La clasificación y diferenciación de los conjuntos de políticas ayuda a solucionar problemas,

Si el icono de añadir o más no está visible, se puede hacer clic en el icono de engranaje de cualquier conjunto de directivas. Seleccione el icono del engranaje y, a continuación, seleccione Insertar nueva fila encima.

| 0 | Default | Default policy set | Default Network Access | 0 +    |     |         | ŝ     | > |
|---|---------|--------------------|------------------------|--------|-----|---------|-------|---|
|   |         |                    |                        | Insert | nev | v row a | above |   |
|   |         |                    |                        |        |     |         |       |   |

Creación de políticas

La condición configurada en este ejemplo es Wired 8021x, que es una condición preconfigurada en implementaciones nuevas de ISE. Arrástrelo y, a continuación, haga clic en Usar.

| Conditions Studio                                  |                 |                  |
|----------------------------------------------------|-----------------|------------------|
| Library                                            | Editor          |                  |
| Search by Name                                     | E Wired_802.1X  | 8                |
| Ŷ₿O <b>₩</b> ⊜₽₽₽₽₽₽₽₽₽₽₽₽₽₽₽₽₽₽₽₽₽₽₽₽₽₽₽₽₽₽₽₽₽₽₽₽ | Set to 'Is not' | 1 Duplicate Edit |
| ‼ E 5G O                                           | NEW AND OR      |                  |
| Catalyst_Switch_Local_Web_A                        |                 |                  |
| E Switch_Local_Web_Authentica                      |                 |                  |
| : Switch_Web_Authentication                        |                 |                  |
| :: E Wired_802.1X 0                                |                 |                  |
| 🗄 🗐 Wired_MAB 💿                                    |                 |                  |
| : 🗐 Wireless 802.1X                                |                 |                  |
|                                                    | Close           | Use              |

Estudio de condiciones

Por último, seleccione Default Network Access preconfigured allowed protocols service.

| ≡ Cisco     | ISE               | Policy · Poli      | cy Sets      | A Evaluation Mode :                                                                                   | 29 Days | ୦ ୭     | 59 ¢ |
|-------------|-------------------|--------------------|--------------|----------------------------------------------------------------------------------------------------|---------|---------|------|
| Policy Sets |                   |                    |              | Reset Reset Policyset H                                                                               |         |         | Save |
| 🕂 Statu     | s Policy Set Name | Description        | Conditions   | Allowed Protocols / Server Sequence                                                                   | Hits    | Actions | View |
| Q Sear      |                   |                    |              |                                                                                                    |         |         |      |
| 0           | Wired             |                    | Wired_802.1X | Default Network Access $\ \ \underline{ \ \ } \ \ \underline{ \ \ } \ \ \ \ \ \ \ \ \ \ \ \ \ \ \ \ $ |         | ŝ       | >    |
| 0           | Default           | Default policy set |              | Default Network Access 🥒 +                                                                            |         | ŝ       | >    |
|             |                   |                    |              |                                                                                                    |         |         |      |
|             |                   |                    |              |                                                                                                    | Reset   |         | Save |

Vista Conjunto de políticas

Click Save.

2. d. Configure las Políticas de Autenticación y Autorización.

Haga clic en la flecha situada en el lado derecho del conjunto de directivas que se acaba de crear.

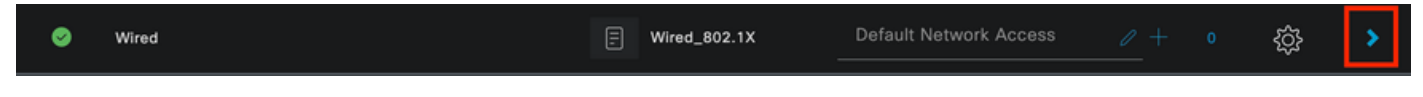

Conjunto de políticas por cable

Expandir la directiva de autenticación

Haga clic en el icono +.

| $\vee$ Authentication | Policy (1) |            |   |                      |      |         |
|-----------------------|------------|------------|---|----------------------|------|---------|
| 🕂 Status              | Rule Name  | Conditions |   | Use                  | Hits | Actions |
| Q Search              |            |            |   |                      |      |         |
|                       |            |            | + |                      |      |         |
|                       |            |            |   | All_User_ID_Stores 🧷 |      |         |
| 🥝 De                  | Default    |            |   | > Options            |      | ŝ       |
|                       |            |            |   |                      |      |         |

Agregar política de autenticación

Asigne un nombre a la política de autenticación; para este ejemplo, se utiliza Internal Authentication.

Haga clic en el icono + en la columna de condiciones para esta nueva política de autenticación.

Se puede utilizar la condición preconfigurada Wired Dot1x ISE incluida.

Por último, en la columna Use, seleccione Internal Users (Usuarios internos) en la lista desplegable.

|                             | Actions |
|-----------------------------|---------|
| Q Search                    |         |
| Internal Users 🛛 🗸 🗸        |         |
|                             |         |
| ─ Options                   |         |
| If Auth fail<br>REJECT /    | 6       |
| If User not found<br>REJECT | ŝŝ      |
| If Process fail<br>DROP     |         |

Política de autenticación

#### Política de autorización

La sección Política de autorización se encuentra en la parte inferior de la página. Expanda el icono y haga clic en el icono +.

| ≡ | Cis   | sco ISI     | Ξ                          | Policy ·   | Policy Sets |   | A Evaluation Mode 29 Days   | Q        | 0    | 6      | ٢ |
|---|-------|-------------|----------------------------|------------|-------------|---|-----------------------------|----------|------|--------|---|
|   |       |             |                            |            |             |   | <ul> <li>Options</li> </ul> |          |      |        |   |
|   |       |             |                            |            |             |   |                             |          |      |        |   |
|   | Autho | orization P | Policy - Local Exceptions  |            |             |   |                             |          |      |        |   |
|   | Autho | orization P | Policy - Global Exceptions |            |             |   |                             |          |      |        |   |
| ~ | Autho | orization P | Policy (1)                 |            |             |   |                             |          |      |        |   |
|   |       |             |                            |            | Results     |   |                             |          |      |        |   |
|   |       | Status      | Rule Name                  | Conditions | Profiles    |   | Security Groups             | —<br>Hit | ts A | Action | 5 |
|   | Q     |             |                            |            |             |   |                             |          |      |        |   |
|   |       |             |                            |            | +           | ] |                             |          |      |        |   |
|   |       | 0           | Default                    |            | DenyAccess  |   | Select from list 🥒 +        |          |      | ŝ      |   |
|   |       |             |                            |            |             |   |                             |          |      |        |   |
|   |       |             |                            |            |             |   |                             |          |      |        |   |
|   |       |             |                            |            |             |   | Reset                       |          |      | Save   |   |

Política de autorización

Dé un nombre a la política de autorización que acaba de agregar; en este ejemplo de configuración, se utiliza el nombre Internal ISE Users.

Para crear una condición para esta directiva de autorización, haga clic en el icono + de la columna Condiciones.

El usuario creado anteriormente forma parte del grupo IseUsers.

Una vez en el editor, haga clic en la sección Click to add an attribute.

Seleccione el icono Grupo de identidades.

En el diccionario, seleccione el diccionario InternalUser que viene con el atributo Identity Group.

| Library                           | Ec          | litor    |                  |             |            |              |     |   |    |     |     |   |
|-----------------------------------|-------------|----------|------------------|-------------|------------|--------------|-----|---|----|-----|-----|---|
| Search by Name                    |             |          | InternalUser·le  | dentityGrou | ıp         |              |     |   |    |     |     | ⊗ |
| ♥▣□₩●₽₽₽₽₽ <b>₫₫</b> ♥ <b>⊥</b> € | ) <u></u> t | Selec    | t attribute for  | conditio    |            |              |     |   |    |     |     |   |
| ‼ 📑 5G                            |             | <b>Q</b> | 🛱 O 🔺            | ⊜ ⊊         | <b>Q</b> 8 | 7 🛛          | 2   | © | T  | S   | ະ 😤 |   |
| : BYOD_is_Registered              |             |          | Dictionary       |             | Attr       | ibute        |     | 1 | ID | Inf | o   |   |
| Catalyst_Switch_Local_Web_A       |             |          | All Dictionaries |             | Attr       | ibute        |     |   | ID |     |     |   |
| : E Compliance_Unknown_Devices    |             | *        | CWA              |             | CWA_I      | ExternalGrou | ıps |   |    |     |     |   |
| : Compliant_Devices               |             | 48       | IdentityGroup    |             | Descri     | ption        |     |   |    |     |     |   |
| EAP-MSCHAPv2                      |             | 45       | IdentityGroup    |             | Name       |              |     |   |    |     |     |   |
| 🗄 🗉 EAP-TLS                       |             | *        | InternalUser     |             | Identit    | yGroup       |     |   |    | 0   |     |   |
|                                   |             | 48       | PassiveID        |             | Passiv     | eID_Groups   |     |   |    |     |     |   |
|                                   |             |          |                  |             |            |              |     |   |    |     |     |   |

Condition Studio para la directiva de autorización

Seleccione el operador Equals.

En la lista desplegable Grupos de identidad de usuario, seleccione el grupo IseUsers.

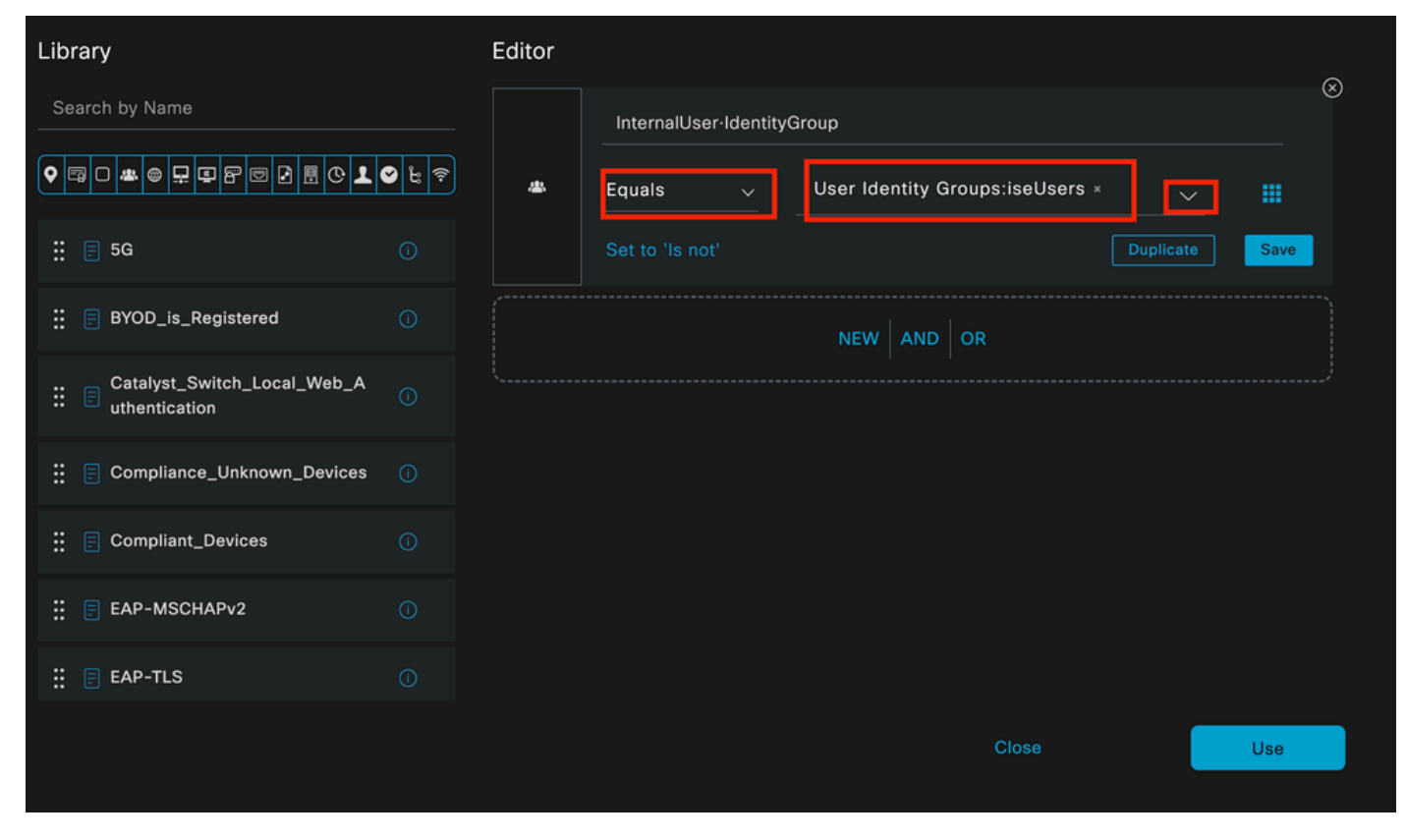

Condición para directiva de autorización finalizada

#### Haga clic en Usar.

Por último, seleccione el perfil de autorización de resultados que recibe la parte de autenticaciones de este grupo de identidades.

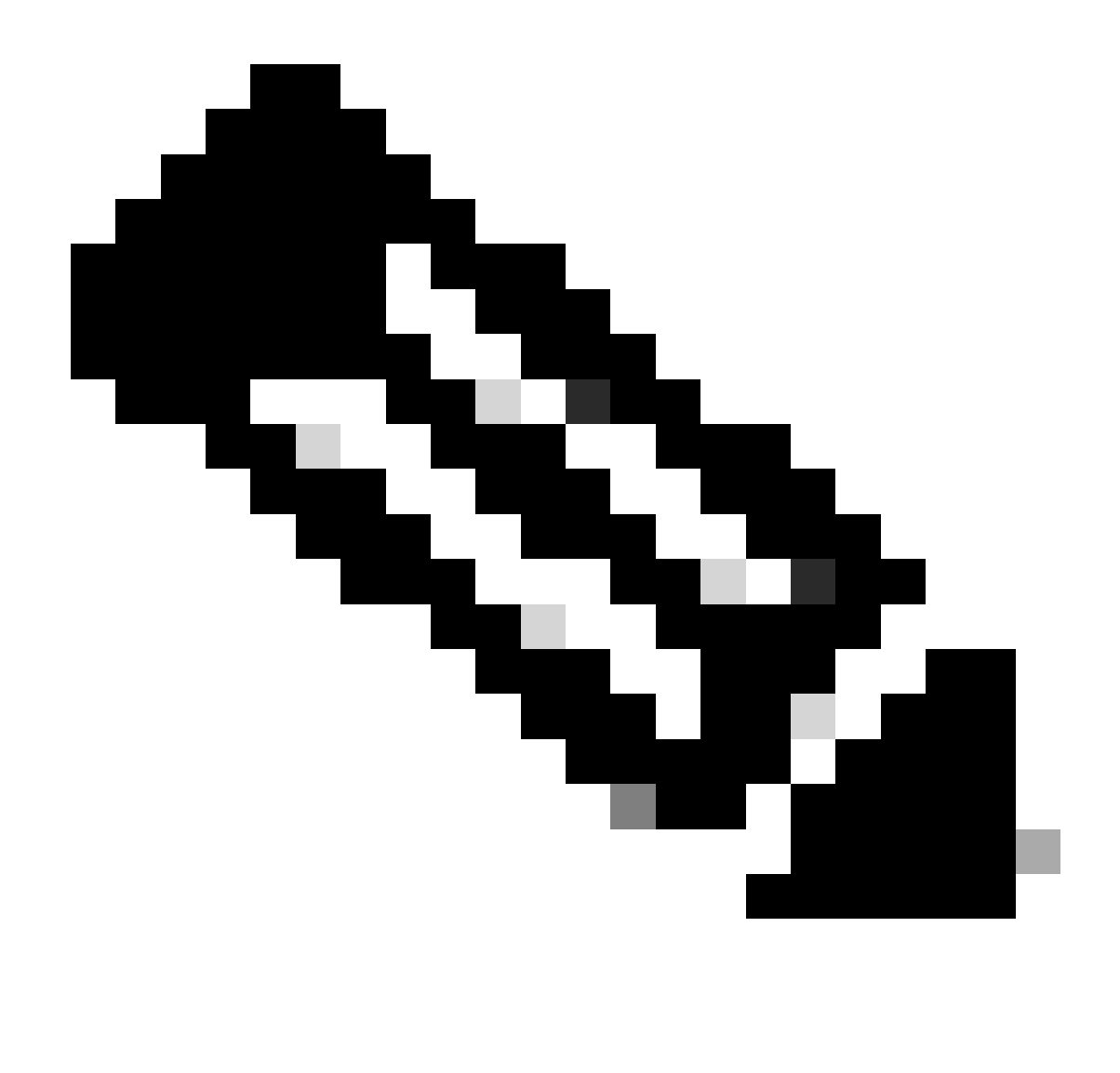

Nota: Observe que las autenticaciones que llegan a ISE y que están llegando a este conjunto de políticas Wired Dot1x que no forman parte de los usuarios ISEU del grupo de identidad de usuarios, ahora llegan a la política de autorización predeterminada. Esto tiene el resultado del perfil DenyAccess.

ISE está preconfigurado con el perfil Permit Access. Selecciónela.

| V Authorization Policy (1) |        |                    |   |                                                                       |                |    |                  |       |      |         |  |  |
|----------------------------|--------|--------------------|---|-----------------------------------------------------------------------|----------------|----|------------------|-------|------|---------|--|--|
|                            |        |                    |   |                                                                       | Results        |    |                  |       |      |         |  |  |
| ÷                          | Status | Rule Name          |   | Conditions                                                            | Profiles       |    | Security Groups  |       | Hits | Actions |  |  |
| a                          |        |                    |   |                                                                       |                |    |                  |       |      |         |  |  |
|                            | 0      | Internal ISE Users | я | InternalUser-IdentityGroup<br>EQUALS User Identity<br>Groups:iseUsers | PermitAccess × | ~+ | Select from list |       |      | ŝ       |  |  |
|                            | 0      | Default            |   |                                                                       | DenyAccess     |    | Select from list |       |      | ŝ       |  |  |
|                            |        |                    |   |                                                                       |                |    |                  |       |      |         |  |  |
|                            |        |                    |   |                                                                       |                |    |                  | Reset |      | Save    |  |  |
|                            |        |                    |   |                                                                       |                |    |                  |       |      |         |  |  |

Política de autorización finalizada

Click Save.

La configuración de ISE ha finalizado.

Paso 3. Configuración del suplicante nativo de Windows

3. a. Habilitar dot1x cableado en Windows.

En la barra de búsqueda de Windows, abra Servicios.

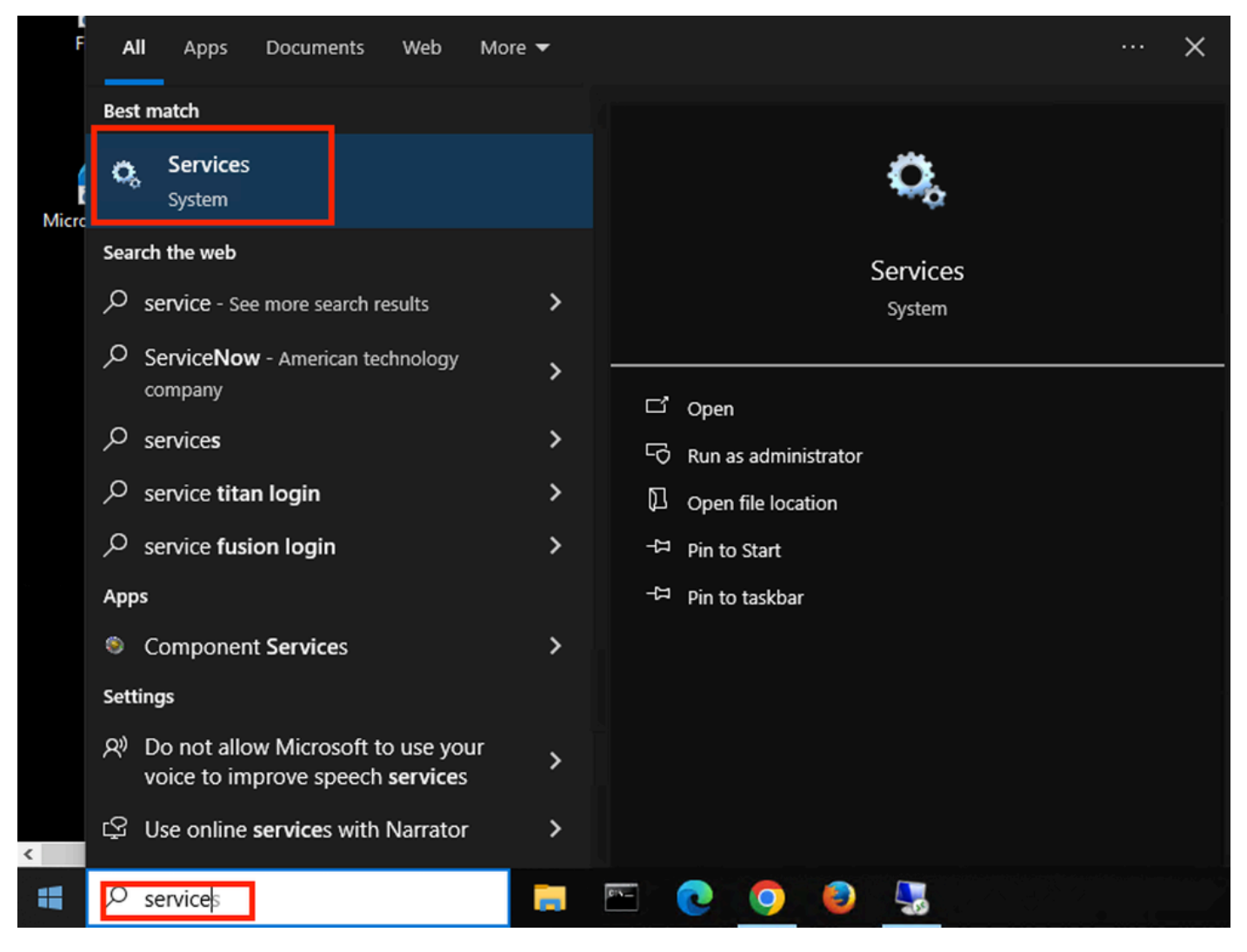

Barra de búsqueda de Windows

En la parte inferior de la lista Services (Servicios), localice Wired Autoconfig.

Haga clic con el botón derecho en Wired AutoConfig y seleccione Properties.

## Wired AutoConfig Properties (Local Computer)

| General Log On                     | Recovery Dependencies                                        |
|------------------------------------|--------------------------------------------------------------|
| Service name:<br>Display name:     | dot3svc<br>Wired AutoConfig                                  |
| Description:                       | authentication on Ethernet interfaces. If your current       |
| Path to executabl<br>C:\WINDOWS\sy | e:<br>/stem32\svchost.exe -k LocalSystemNetworkRestricted -p |
| Startup type:                      | Manual                                                       |
| Service status:                    | Stopped                                                      |
| Start                              | Stop Pause Resume                                            |
| You can specify the from here.     | he start parameters that apply when you start the service    |
| Start parameters:                  |                                                              |
|                                    |                                                              |

Ventana Propiedades

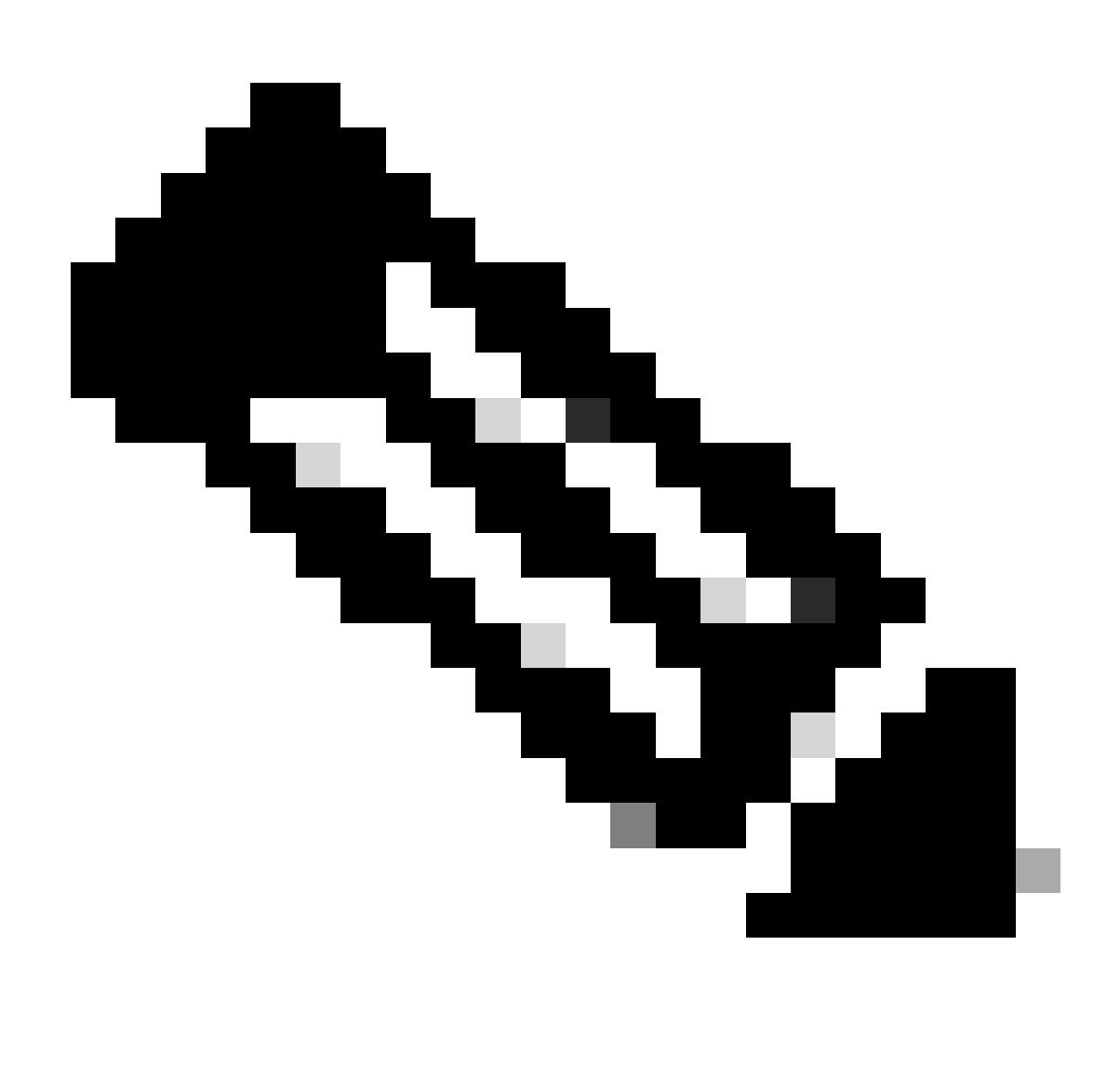

Nota: el servicio de configuración automática por cable (DOT3SVC) es responsable de realizar la autenticación IEEE 802.1X en las interfaces Ethernet.

Se selecciona el tipo de inicio Manual.

Dado que el estado del servicio es Detenido. Haga clic en Start (Inicio).

## Service Control

## Windows is attempting to start the following service on Local Computer...

## Wired AutoConfig

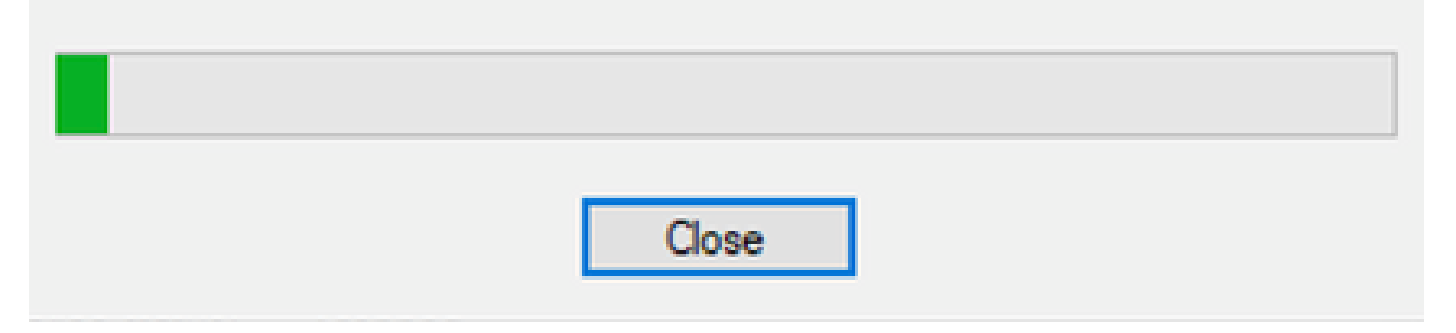

Control de servicios

A continuación, haga clic en Aceptar.

El servicio se está ejecutando después de esto.

| 🥋 Windows Update                           | Enables the  | Running | Manual (Trig | Local Syste   |
|--------------------------------------------|--------------|---------|--------------|---------------|
| 🥋 Windows Update Medic Service             | Enables rem  |         | Manual       | Local Syste   |
| 🥋 WinHTTP Web Proxy Auto-Discovery Service | WinHTTP i    | Running | Manual       | Local Service |
| 🎇 Wired AutoConfig                         | The Wired A  | Running | Manual       | Local Syste   |
| 🥋 WLAN AutoConfig                          | The WLANS    |         | Manual       | Local Syste   |
| WMI Performance Adapter                    | Provides pe  |         | Manual       | Local Syste   |
| 🖏 Work Folders                             | This service |         | Manual       | Local Service |

Servicio de configuración automática por cable

3. b. Configure la interfaz de portátil Windows conectada al autenticador NAD (ISR 1100).

En la barra de tareas, localice la esquina derecha y, a continuación, utilice el icono del equipo.

Haga doble clic en el icono del ordenador.

Seleccione Abra la configuración de red e Internet.

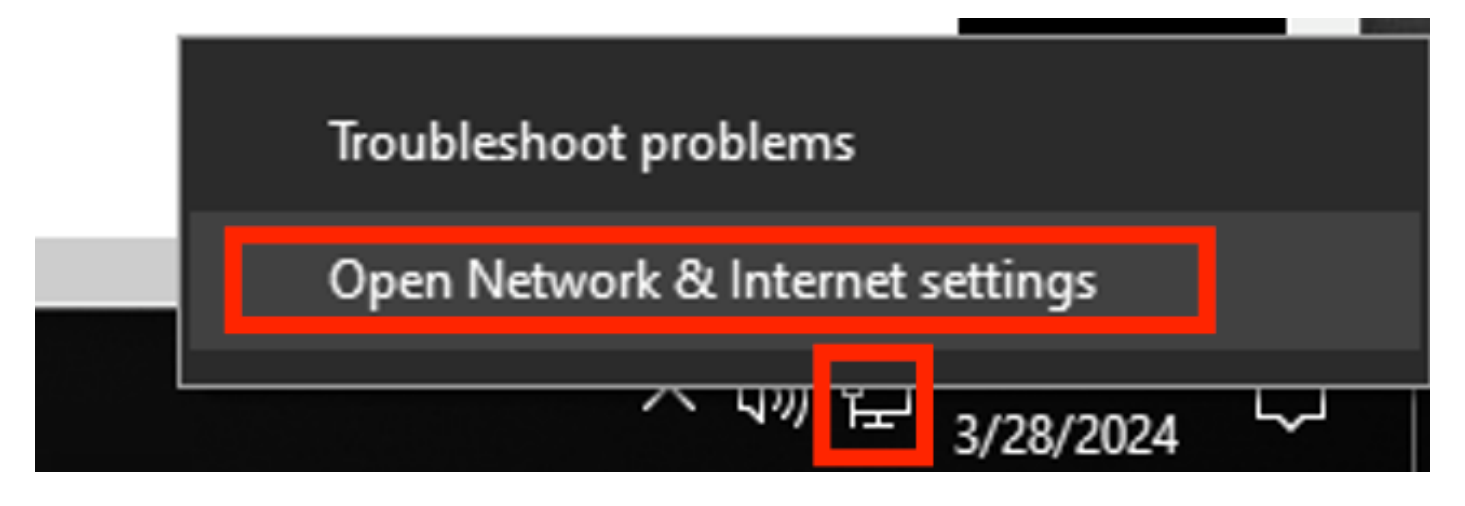

Una vez abierta la ventana Network Connections, haga clic con el botón derecho del ratón en la interfaz Ethernet que está conectada al ISR Gig 0/1/0. Haga clic en la opción Properties.

Haga clic en la pestaña Authentication.

| Ethernet Properties                                     | X |  |  |  |  |  |  |  |  |
|---------------------------------------------------------|---|--|--|--|--|--|--|--|--|
| Networking Authentication Sharing                       |   |  |  |  |  |  |  |  |  |
| Connect using:                                          |   |  |  |  |  |  |  |  |  |
| Intel(R) Ethemet Connection (4) I219-LM                 |   |  |  |  |  |  |  |  |  |
| <u>C</u> onfigure                                       |   |  |  |  |  |  |  |  |  |
| This connection uses the following items:               |   |  |  |  |  |  |  |  |  |
| Client for Microsoft Networks                           |   |  |  |  |  |  |  |  |  |
| File and Printer Sharing for Microsoft Networks         |   |  |  |  |  |  |  |  |  |
| Internet Protocol Version 4 (TCP/IPv4)                  |   |  |  |  |  |  |  |  |  |
| Microsoft Network Adapter Multiplexor Protocol          |   |  |  |  |  |  |  |  |  |
| Microsoft LLDP Protocol Driver                          |   |  |  |  |  |  |  |  |  |
| Internet Protocol Version 6 (TCP/IPv6)     ✓            |   |  |  |  |  |  |  |  |  |
|                                                         |   |  |  |  |  |  |  |  |  |
| Install Uninstall Properties                            |   |  |  |  |  |  |  |  |  |
| Description                                             |   |  |  |  |  |  |  |  |  |
| Allows your computer to access resources on a Microsoft |   |  |  |  |  |  |  |  |  |
| TICLIVOIN.                                              |   |  |  |  |  |  |  |  |  |
|                                                         |   |  |  |  |  |  |  |  |  |
|                                                         |   |  |  |  |  |  |  |  |  |
|                                                         |   |  |  |  |  |  |  |  |  |
| OK Cance                                                |   |  |  |  |  |  |  |  |  |

Propiedades de Ethernet de interfaz

Seleccione la casilla de verificación Enable IEEE 802.1X authentication.

| Ethernet Properties                                                                     | $\times$ |
|-----------------------------------------------------------------------------------------|----------|
| Networking Authentication Sharing                                                       |          |
|                                                                                         |          |
| Select this option to provide authenticated network access for<br>this Ethemet adapter. |          |
| Enable IEEE 802.1X authentication                                                       |          |
| Choose a network authentication method:                                                 | •        |
| Microsoft: Protected EAP (PEAP) ~ Settings                                              |          |
| Remember my credentials for this connection each<br>time I'm logged on                  |          |
| Fallback to unauthorized network access                                                 |          |
| Additional Settings                                                                     |          |
|                                                                                         |          |
|                                                                                         |          |
|                                                                                         |          |
| OK Cance                                                                                | <b>;</b> |

Propiedades Ethernet de autenticación

Seleccione EAP protegido (PEAP).

Desactive la opción Recordar mis credenciales para esta conexión cada vez que inicie sesión. Haga clic en Configuración.

## Protected EAP Properties

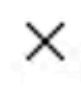

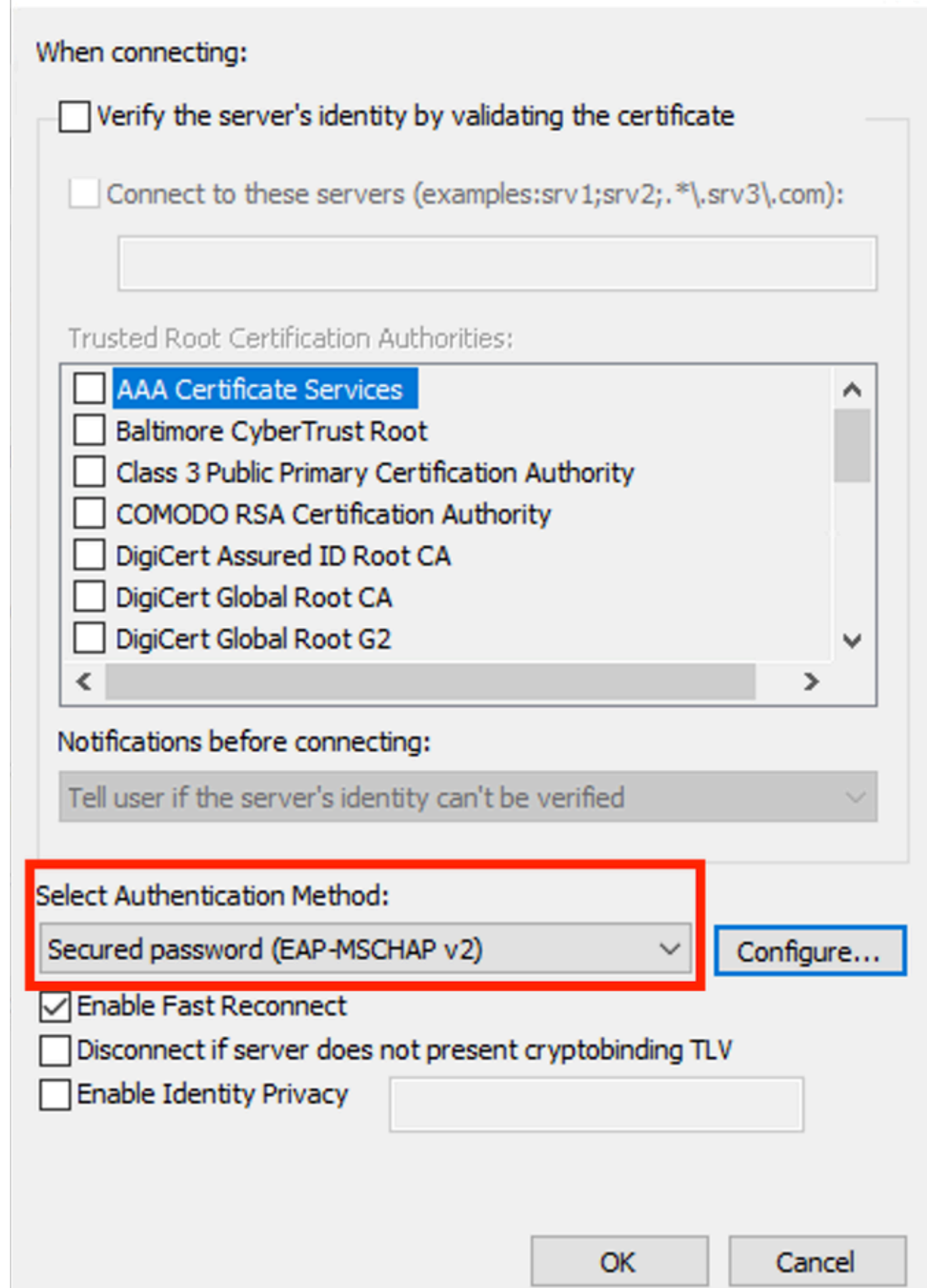

| Interface:         | GigabitEthernet0/1/0                                                   |
|--------------------|------------------------------------------------------------------------|
| IIF-ID:            | 0x08767C0D                                                             |
| MAC Address:       | 8c16.450d.f42b                                                         |
| IPv6 Address:      | Unknown                                                                |
| IPv4 Address:      | Unknown                                                                |
| User-Name:         | iseiscool < The username configured for Windows Native Supplicant      |
| Status:            | Authorized < An indication that this session was authorized by the PSN |
| Domain:            | DATA                                                                   |
| Oper host mode:    | multi-auth                                                             |
| Oper control dir:  | both                                                                   |
| Session timeout:   | N/A                                                                    |
| Common Session ID: | 22781F0A000000C83E28461                                                |
| Acct Session ID:   | 0x0000003                                                              |
| Handle:            | 0xc6000002                                                             |
| Current Policy:    | POLICY_Gi0/1/0                                                         |
|                    |                                                                        |

Local Policies:

Service Template: DEFAULT\_LINKSEC\_POLICY\_SHOULD\_SECURE (priority 150) Security Policy: Should Secure

Server Policies:

Method status list:

| Method | state                                                                  |
|--------|------------------------------------------------------------------------|
| dot1x  | Authc Success < An indication that dot1x is used for this authenticati |

#### Router#

Registros de ISE

Vaya a Operaciones > Radio > Registros en directo.

Filtre por la identidad del nombre de usuario, en este ejemplo se utiliza el nombre de usuario iseiscool.

| ≡      | Cisco ISE               |                 | O           | perations    | • RADIUS  |       |                  | A             | Evaluation Mode 29 Da     | ys Q           | 05                   | 9 ¢    |
|--------|-------------------------|-----------------|-------------|--------------|-----------|-------|------------------|---------------|---------------------------|----------------|----------------------|--------|
| Live l | .ogs Live Sessions      |                 |             |              |           |       |                  |               |                           |                |                      |        |
|        |                         |                 |             |              |           |       |                  |               |                           |                |                      |        |
| Misco  | onfigured Supplicants 🕕 | Miscont         | igured Netw | ork Devices  |           | RADIU | S Drops 🕕        | Client Stoppe | d Responding 🕕            | Rep            | eat Cou              | nter 🕕 |
|        | 0                       |                 | 0           |              |           |       | 1                |               | 0                         |                | 0                    |        |
| Ø      | Seset Repeat Counts     |                 |             |              |           |       | Refrest<br>Never | r v           | Show<br>Latest 20 records | Withir<br>Last | n<br>3 hours<br>er 🗸 |        |
|        | Time                    | Status          | Details     | Repea        | Identity  |       | Endpoint ID      | Endpoir       | nt Authentication         | n Policy       |                      | Authc  |
| ×      |                         |                 |             |              | iseiscool |       | × Endpoint ID    | Endpoin       | t Pr Authentication P     | olicy          |                      | Autho  |
|        | Mar 28, 2024 07:04:35.4 | ٠               | R.          | 0            | iseiscool | 1     |                  |               | Wired >> Internal         | Authentic      | ation                | Wired  |
|        | Mar 28, 2024 07:04:35.3 |                 | G           |              | iseiscool |       |                  | Unknown       | Wired >> Internal         | Authentic      | ation                | Wired  |
| Last   | Updated: Thu Mar 28 202 | 24 01:29:12 GM1 | -0600 (Cen  | tral Standar | d Time)   |       |                  |               |                           | Rec            | ords Sho             | own: 2 |

Livelogs de ISE

| = (     | Cisco ISE                   | Ope                        | rations · RADIUS |                     | A Evaluation Mo                | ode 29 Days Q ⑦ 异回 儆              |
|---------|-----------------------------|----------------------------|------------------|---------------------|--------------------------------|-----------------------------------|
| Live Lo | ogs Live Sessions           |                            |                  |                     |                                |                                   |
|         |                             |                            |                  |                     |                                |                                   |
| Misco   | nfigured Supplicants 🕕      | Misconfigured Network      | Devices 🕕        | RADIUS Drops 🕕      | Client Stopped Responding      | g 🕕 Repeat Counter 🕕              |
|         | 0                           | 0                          |                  | 1                   | 0                              | 0                                 |
|         |                             |                            |                  | Refr                | esh Show<br>ver ∽ Latest 20 re | Within<br>acords → Last 3 hours → |
| Ø       | Seset Repeat Counts  ⚠ ⊥    |                            |                  |                     |                                |                                   |
|         | Authorization Policy        | Authoriz IP Address        | Network De       | Device Port         | Identity Group                 | Posture Server                    |
|         |                             | IP Address                 |                  |                     |                                |                                   |
|         | Wired >> Internal ISE Users | PermitAcc                  |                  | GigabitEthernet0/1/ |                                | PSN01                             |
| n 🚺     | Wired >> Internal ISE Users | PermitAcc                  | ISR1100          | GigabitEthernet0/1/ | User Identity Groups:iseUser   | s : PSN01                         |
| Last    | Updated: Thu Mar 28 2024    | 01:34:19 GMT-0600 (Central | Standard Time)   |                     |                                | Records Shown: 2                  |

Observe que desde esta vista rápida, los registros activos proporcionan información clave:

- Marca de tiempo de la autenticación.
- Identidad utilizada.
- Dirección MAC del terminal.
- Conjunto de políticas y política de autenticación que se ha alcanzado.
- · Conjunto de directivas y directiva de autorización que se ha alcanzado.
- Resultado del perfil de autorización.
- El dispositivo de red que envía la solicitud Radius a ISE.
- · La interfaz a la que está conectado el punto final.
- El grupo de identidad del usuario que se autenticó.
- El nodo del servidor de políticas (PSN) que gestionó la autenticación.

## Troubleshoot

1 - Lectura de los detalles de ISE Live Log

Navegue hasta Operaciones > Radio > Registros en vivo, filtre por estado de autenticación: Error O por el nombre de usuario utilizado O por la dirección MAC O por el dispositivo de acceso a la red utilizado.

Acceda a Operations > Radius > Live logs > Desired authentication > Live log details .

En la misma página, una vez filtrada la autenticación, haga clic en el icono Search.

Primera situación: el usuario introduce su nombre de usuario con un error tipográfico.

| ≡                           | ≡ Cisco ISE             |        |                                 |       | Op       | erations • RADIUS |             |                                  |                      |              |            |  |             |
|-----------------------------|-------------------------|--------|---------------------------------|-------|----------|-------------------|-------------|----------------------------------|----------------------|--------------|------------|--|-------------|
| Live L                      | ogs Live Session:       | 5      |                                 |       |          |                   |             |                                  |                      |              |            |  |             |
| Misconfigured Supplicants 💿 |                         |        | Misconfigured Network Devices 🔘 |       |          | RADIUS Drops 🔘    |             |                                  | Cilent Stopped Respo |              |            |  |             |
|                             | 0                       |        |                                 |       | 0        |                   |             | 4                                |                      |              |            |  | 0           |
|                             |                         |        |                                 |       |          |                   |             |                                  |                      |              |            |  | F           |
|                             |                         |        |                                 |       |          |                   |             |                                  |                      |              |            |  |             |
|                             | Time                    | Status | Details                         | Repea | Identity | Endpoint          | Endpoint    | Authentication Policy            | Authoriz             | Authoriz     | IP Address |  | Network De  |
|                             |                         |        |                                 |       | Identity | Endpoint ID       | Endpoint Pr | Authentication Policy            | Authorizatic         | Authorizatic | IP Address |  | Network Dev |
|                             | Apr 19, 2024 11:54:53.2 |        | 1                               |       |          |                   |             | Wired >> Internal Authentication | Wired                |              |            |  | ISR1100     |

Apertura de detalles de Live Log

Una vez que se abre el detalle del registro activo, puede ver que la autenticación falló y también se muestra el nombre de usuario utilizado.

| Overview              |                                         |
|-----------------------|-----------------------------------------|
| Event                 | 5400 Authentication failed              |
| Username              | iseiscoool                              |
| Endpoint Id           | <endpoint address="" mac=""></endpoint> |
| Endpoint Profile      |                                         |
| Authentication Policy | Wired >> Internal Authentication        |
| Authorization Policy  | Wired                                   |
| Authorization Result  |                                         |
|                       |                                         |

Sección Visión General

Luego, en el mismo detalle del registro activo, en la sección Detalles de autenticación, se puede encontrar el Motivo del error, la Causa raíz y la Resolución del error.

| Event          | 5400 Authentication failed                                                                                                    |
|----------------|----------------------------------------------------------------------------------------------------|
| Failure Reason | 22056 Subject not found in the applicable identity store(s)                                                                                                    |
| Resolution     | Check whether the subject is present in any one of the chosen<br>identity stores. Note that some identity stores may have been<br>skipped due to identity resoultion settings or if they do not<br>support the current authentication protocol. |
| Root cause     | Subject not found in the applicable identity store(s).                                                                                                    |
| Username       | iseiscoool                                                                                                    |

Detalles de autenticación

En esta situación, la razón por la que falla la autenticación es que el nombre de usuario tiene un error tipográfico; sin embargo, se presentaría el mismo error si el usuario no se crea en ISE o si ISE no pudo validar que el usuario existe en otros almacenes de identidad, por ejemplo, LDAP o AD.

Sección Pasos

| 15041 | Evaluating Identity Policy                                                               |
|-------|------------------------------------------------------------------------------------------|
| 15013 | Selected Identity Source - Internal Users                                                |
| 24210 | Looking up User in Internal Users IDStore - iseiscoool                                   |
| 24216 | The user is not found in the internal users identity store                               |
| 22056 | Subject not found in the applicable identity store(s)                                    |
| 22058 | The advanced option that is configured for an unknown<br>user is used                    |
| 22061 | The 'Reject' advanced option is configured in case of a<br>failed authentication request |
| 11815 | Inner EAP-MSCHAP authentication failed                                                   |
| 11520 | Prepared EAP-Failure for inner EAP method                                                |
| 22028 | Authentication failed and the advanced options are<br>ignored                            |
| 12305 | Prepared EAP-Request with another PEAP challenge                                         |
| 11006 | Returned RADIUS Access-Challenge                                                         |
| 11001 | Received RADIUS Access-Request                                                           |
| 11018 | RADIUS is re-using an existing session                                                   |
| 12304 | Extracted EAP-Response containing PEAP challenge-<br>response                            |
| 61025 | Open secure connection with TLS peer                                                     |
| 12307 | PEAP authentication failed                                                               |
| 11504 | Prepared EAP-Failure                                                                     |
| 11003 | Returned RADIUS Access-Reject                                                            |
|       |                                                                                          |

Sección Paso de detalles de Live Log

En la sección de pasos se describe en detalle el proceso que ISE ejecutó durante la conversación

#### RADIUS.

Puede encontrar información aquí como:

- Cómo se inició la conversación.
- Proceso de intercambio de señales SSL.
- El método EAP negociado.
- Proceso del método EAP.

En este ejemplo, se puede ver que ISE acaba de registrar las identidades internas para esta autenticación. No se encontró el usuario y, por ese motivo, ISE envió como respuesta un mensaje de rechazo de acceso.

Segundo escenario: el administrador de ISE deshabilitó PEAP de los protocolos Conjunto de políticas permitido.

#### 2 - PEAP desactivado

Una vez que se abre el detalle de registro activo de la falla de sesión, se muestra el mensaje de error "PEAP is not allowed in the Allowed Protocols" (PEAP no está permitido en los protocolos permitidos).

| Event          | 5400 Authentication failed                                                                                                    |
|----------------|----------------------------------------------------------------------------------------------------|
| Failure Reason | 12303 Failed to negotiate EAP because PEAP not allowed in the Allowed Protocols                                                                                                    |
| Resolution     | Ensure that the PEAP protocol is allowed by ISE in Allowed<br>Protocols.                                                                                                    |
| Root cause     | The client's supplicant sent an EAP-Response/NAK packet rejecting the previously-proposed EAP-based protocol, and requesting to use PEAP instead. However, PEAP is not allowed in Allowed Protocols. |
| Username       | iseiscool                                                                                                    |

Informe detallado de Live Log

Este error es fácil de resolver, la resolución es navegar hasta Política > Elementos de política > Autenticación > Protocolos permitidos. Verifique si la opción Allow PEAP está inhabilitada.

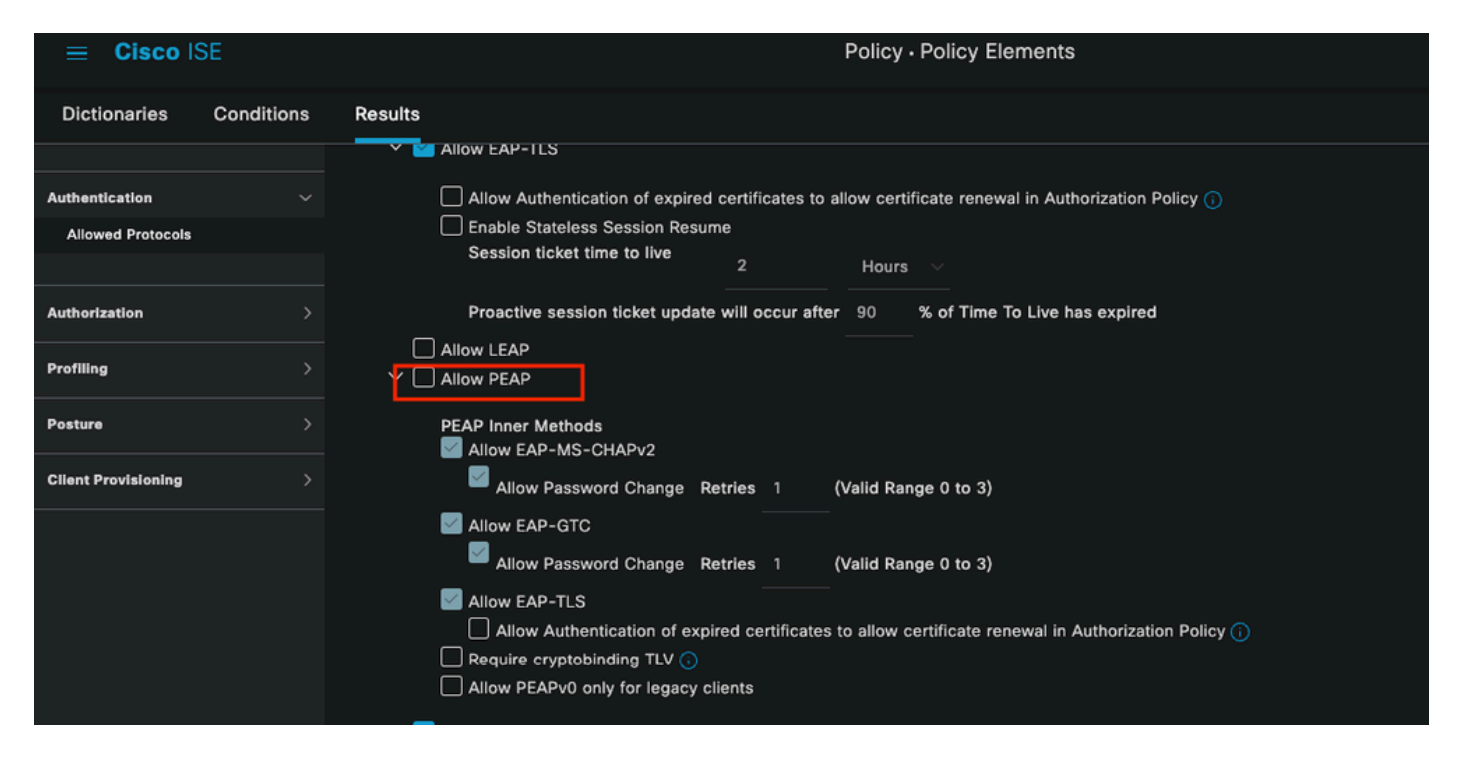

Sección Protocolos permitidos

Tercer escenario: la autenticación falla porque el terminal no confía en el certificado de ISE.

Desplácese hasta los detalles del registro activo. Busque el registro de la autenticación que falla y compruebe los detalles del registro activo.

## Authentication Details

| Source Timestamp   | 2024-04-20 04:37:42.007                                                                                                    |
|--------------------|----------------------------------------------------------------------------------------------------|
| Received Timestamp | 2024-04-20 04:37:42.007                                                                                                    |
| Policy Server      | ISE PSN                                                                                                    |
| Event              | 5411 Supplicant stopped responding to ISE                                                                                                    |
| Failure Reason     | 12934 Supplicant stopped responding to ISE during PEAP tunnel establishment                                                                                                    |
| Resolution         | Check whether the proper server certificate is installed and<br>configured for EAP in the Local Certificates page (<br>Administration > System > Certificates > Local Certificates ).<br>Also ensure that the certificate authority that signed this server<br>certificate is correctly installed in client's supplicant. Check the<br>previous steps in the log for this EAP-TLS conversation for a<br>message indicating why the handshake failed. Check the<br>OpenSSLErrorMessage and OpenSSLErrorStack for more<br>information. |
| Root cause         | PEAP failed SSL/TLS handshake because the client rejected the ISE local-certificate                                                                                                    |
| Username           | iseiscool                                                                                                    |

Detalles de Live Log

El punto final rechaza el certificado utilizado para el establecimiento de túnel PEAP.

Para solucionar este problema, en el extremo de Windows donde tiene el problema, compruebe que la cadena de CA que firmó el certificado ISE está en la sección de Windows Administrar certificados de usuario > Entidades de certificación raíz de confianza O Administrar certificados de equipo > Entidades de certificación raíz de confianza.

Puede acceder a esta sección de configuración en su dispositivo Windows buscando en la barra de búsqueda de Windows.

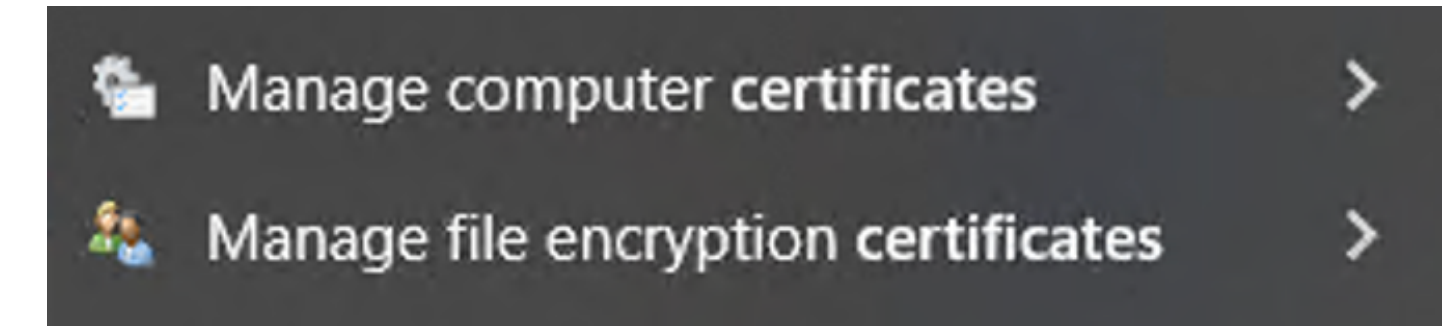

Resultados de la barra de búsqueda de Windows

#### 3 - Herramienta de volcado de ISE TCP (captura de paquetes)

El análisis de captura de paquetes es esencial para solucionar problemas. Las capturas de paquetes directamente desde ISE se pueden realizar en todos los nodos y en cualquier interfaz de los nodos.

Para acceder a esta herramienta, navegue hasta Operaciones > Herramientas de diagnóstico > Herramientas generales > Volcado TCP.

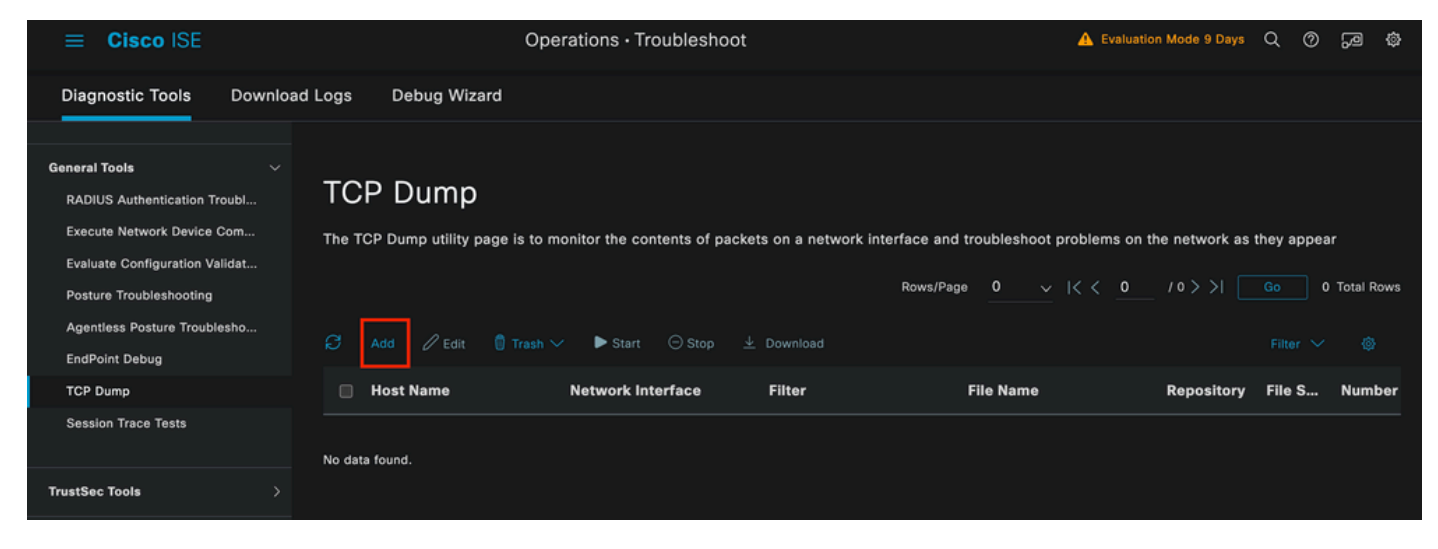

Sección de volcado TCP

Haga clic en el botón Add, para comenzar a configurar un pcap.

| Add TCP Dump                                            |                                                                          |
|---------------------------------------------------------|--------------------------------------------------------------------------|
| Add TCP Dump packet for monitoring on a                 | network interface and troubleshoot problems on the network as they appea |
| Host Name*<br>ISE PSN ~                                 |                                                                          |
|                                                         |                                                                          |
| Network Interface*<br>GigabitEthernet 0 [Up, Running] V |                                                                          |
|                                                         |                                                                          |
| Filter                                                  |                                                                          |
|                                                         |                                                                          |
|                                                         | z                                                                        |
| E.g: ip host 10.77.122.123 and not<br>10.177.122.119    |                                                                          |
| File Name                                               |                                                                          |
| ISEPCAP                                                 |                                                                          |

Creación de volcado TCP

| Repository       | ~         |     |        |      |              |
|------------------|-----------|-----|--------|------|--------------|
| File Size<br>10  | Mb        | (ì) |        |      |              |
| Limit to<br>1    | File(s)   |     |        |      |              |
| Time Limit<br>5  | Minute(s) | ()  |        |      |              |
| Promiscuous Mode |           |     |        |      |              |
|                  |           |     | Cancel | Save | Save and Run |

Sección de volcado TCP

Para crear un pcap en ISE, estos son los datos que debe introducir:

- Seleccione el nodo en el que debe tomar el pcap.
- Seleccione la interfaz de nodo de ISE que se utiliza para el pcap.
- En caso de que necesite capturar cierto tráfico, utilice los filtros, ISE le proporciona algunos ejemplos.
- Nombre el pcap. En este escenario, usamos ISEPCAP.
- Seleccione el repositorio; si no se selecciona ningún repositorio, la captura se guarda en el disco local de ISE y se puede descargar de la GUI.
- Además, si es necesario, modifique el tamaño del archivo pcap.
- Si es necesario, use más de 1 archivo, de modo que si el pcap excede el tamaño del archivo, se creará un nuevo archivo posteriormente.
- Amplíe el tiempo de captura de tráfico para el pcap si es necesario.

Por último, haga clic en el botón Save.

| тс    | P Dump                       |                              |                              |                         |                     |            |             |            |                     |                 |
|-------|------------------------------|------------------------------|------------------------------|-------------------------|---------------------|------------|-------------|------------|---------------------|-----------------|
| The T | CP Dump utility page is to m | onitor the contents of packe | ts on a network interface ar | d troubleshoot problem: | s on the network as | they appea | r           |            |                     |                 |
| ø     |                              | ► Start ⊖ Stop ±             |                              |                         |                     |            | Rows/Page 1 | <u> </u>   | ( <u>1</u> /1> >  [ | Go 1 Total Rows |
|       | Host Name                    | Network Interface            | Filter                       | File Name               | Repository          | File S     | Number of   | Time Limit | Promiscuous M       | ① Status        |
|       | ISE PSN                      | GigabitEthernet 0 [Up, Run   |                              | ISEPCAP                 |                     | 10         |             |            | false               | NEW             |
|       |                              |                              |                              |                         |                     |            |             |            |                     |                 |

Sección de volcado TCP

A continuación, cuando esté listo, seleccione el pcap y haga clic en el botón Start.

Una vez que haga clic en Inicio, la columna Estado cambiará al estado EN EJECUCIÓN.

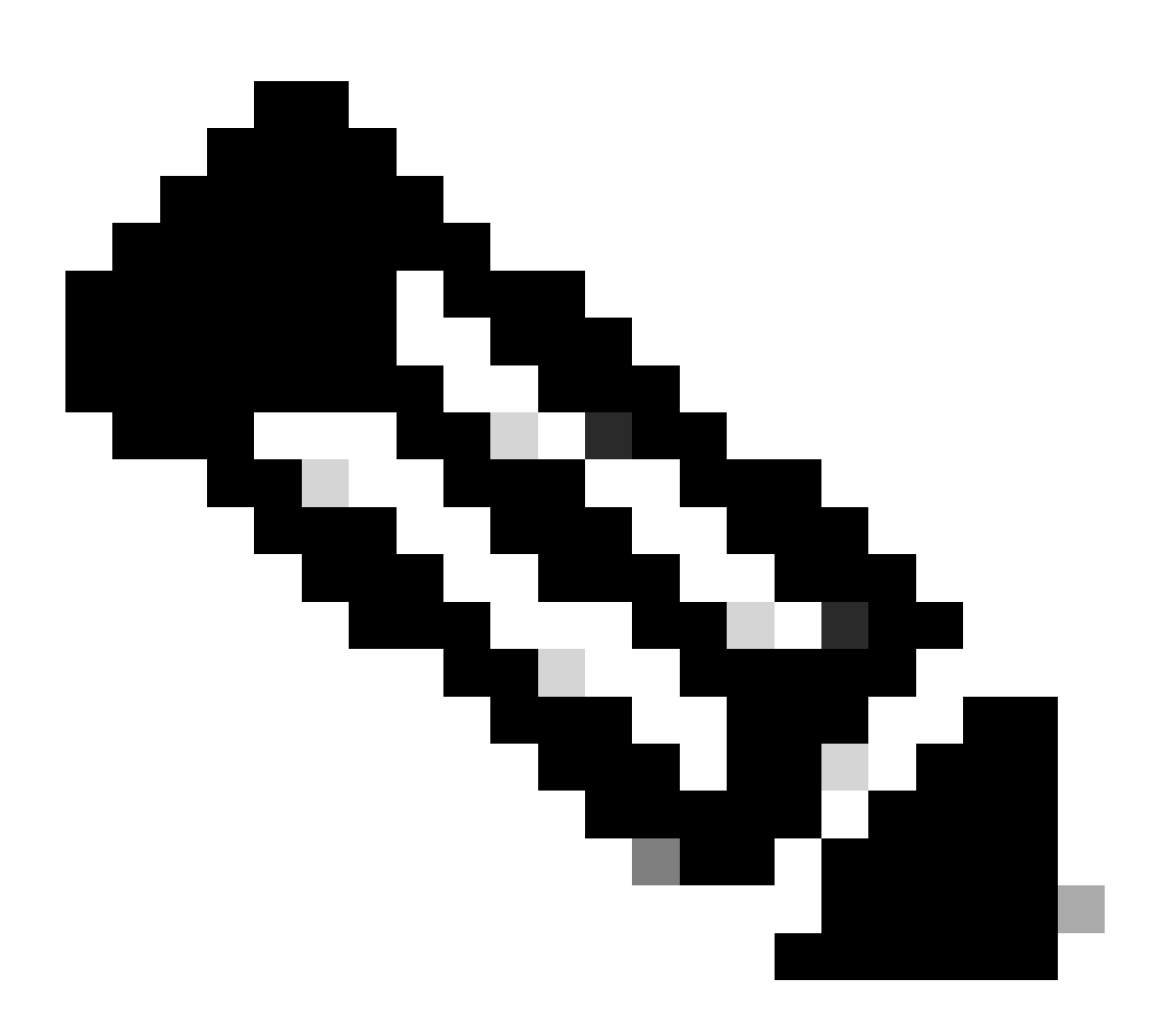

Nota: Mientras el PCAP se encuentra en estado RUNNING, replique el escenario de falla o el comportamiento que necesita capturar. Una vez completados, los detalles de la conversación RADIUS están visibles en PCAP. Una vez que se hayan capturado los datos que necesita mientras se ejecuta PCAP, finalice la recopilación de pcap. Selecciónelo de nuevo y haga clic en Detener.

#### 3 - 1 Informes de ISE

En caso de que se requiera un análisis más profundo, ISE ofrece informes útiles para investigar eventos pasados.

Para encontrarlos, navegue hasta Operaciones > Informes > Informes > Terminales y usuarios

| ≡ Cisco ISE             |                                                                               |               | Operations | s · Reports |
|-------------------------|-------------------------------------------------------------------------------|---------------|------------|-------------|
| Export Summary          | RADIUS Authentica                                                             |               |            |             |
| My Reports >            | From 2024-04-14 00:00:00.0 To 2024-04-21<br>Reports exported in last 7 days 0 |               |            |             |
| Reports                 |                                                                               |               |            |             |
| Audit >                 |                                                                               |               |            |             |
| Device Administration > | Logged At RA                                                                  | DIUS Status I | Details    | Identity    |
| Diagnostics >           | X Lost Bours XX                                                               |               |            | Identity    |
| Endpoints and Users     | <u> </u>                                                                      |               |            |             |
| Guest >                 | 2024-04-20 05:10:59.176                                                       |               | G          | iseiscool   |
| Threat Centric NAC >    | 2024-04-20 05:00:59.153                                                       |               | G          | iseiscool   |
| TrustSec >              | 2024-04-20 04:50:59.135                                                       |               | <b>I</b> , | iseiscool   |
| Scheduled Reports       | 2024-04-20 04:40:59.097                                                       |               | <b>R</b>   | iseiscool   |
|                         |                                                                               |               |            |             |

Sección Informes de ISE

## Endpoints and Users

Agentless Posture Authentication Summary Client Provisioning Current Active Sessions Endpoint & Logical Profi... Endpoint Scripts Provisi... External Mobile Device ... Manual Certificate Provi...

PassiveID

: En la implementación utilizada para este documento, solo se utilizó un PSN; sin embargo, para implementaciones más grandes, estos datos son útiles para ver si se necesita equilibrio de carga.

| Authentications By ISE Server |        |        |       |            |                        |                             |  |  |  |
|-------------------------------|--------|--------|-------|------------|------------------------|-----------------------------|--|--|--|
| 0 Server                      | Passed | Falled | Total | Failed (%) | Avg Response Time (ms) | Peak Response Time (ms)     |  |  |  |
| ISE PSN                       |        |        |       | 55.56      | 123.43                 | 2146                        |  |  |  |
|                               |        |        |       |            | Rows/Page              | 1  < < _1 > >  1 Total Rows |  |  |  |

Autenticaciones por servidor ISE

#### 4 - Alarmas ISE

En el Panel de ISE, la sección Alarmas muestra los problemas de implementación.

A continuación se indican varias alarmas de ISE que ayudan con la resolución de problemas.

NAD desconocido: esta alarma se muestra cuando hay un dispositivo de red que autentica un terminal y se comunica con ISE. Sin embargo, ISE no confía en él y descarta la conexión RADIUS. Las razones más comunes son que el dispositivo de red no se ha creado o que la IP que está utilizando el dispositivo de red no es la misma que ha registrado ISE.

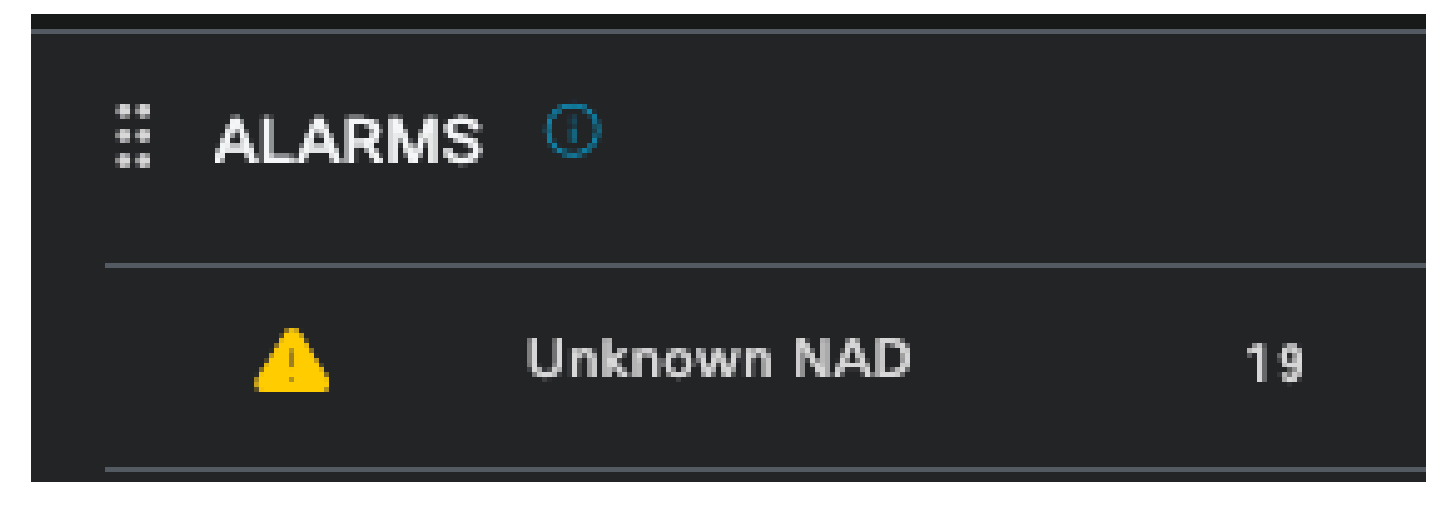

NAD desconocido

Suplicante dejó de responder: esta alarma se produce cuando hay un problema con la comunicación del suplicante, la mayor parte del tiempo se debe a un error de configuración en el suplicante que se tiene que verificar e investigar en el extremo.

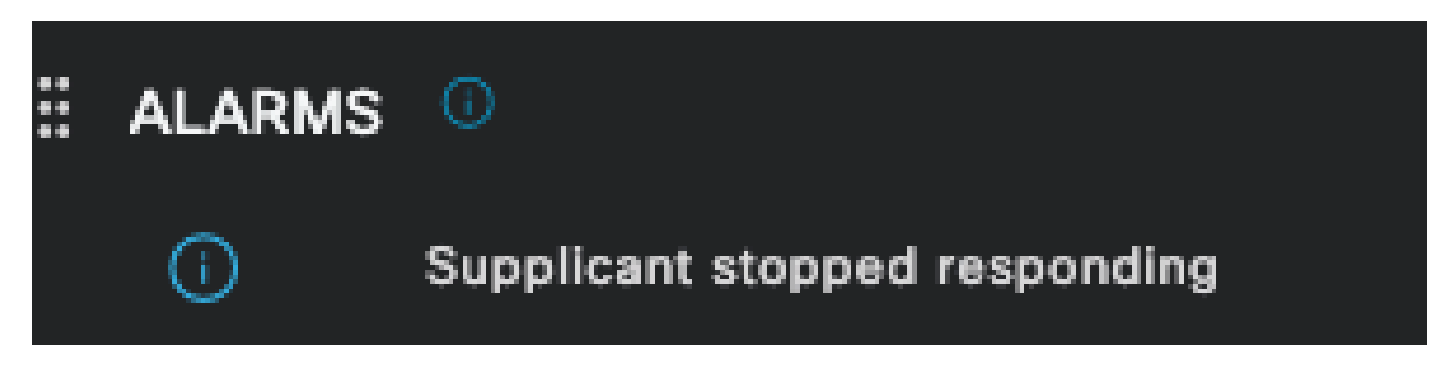

El Suplicante Dejó De Responder

La herramienta de diagnóstico de Active Directory encontró problemas: cuando se utiliza Active Directory para validar la identidad del usuario, si comienza a tener problemas con el proceso de comunicación o si la conexión se rompe, verá esta alarma. Entonces se daría cuenta de por qué fallan las autenticaciones de que la identidad existe en el AD.

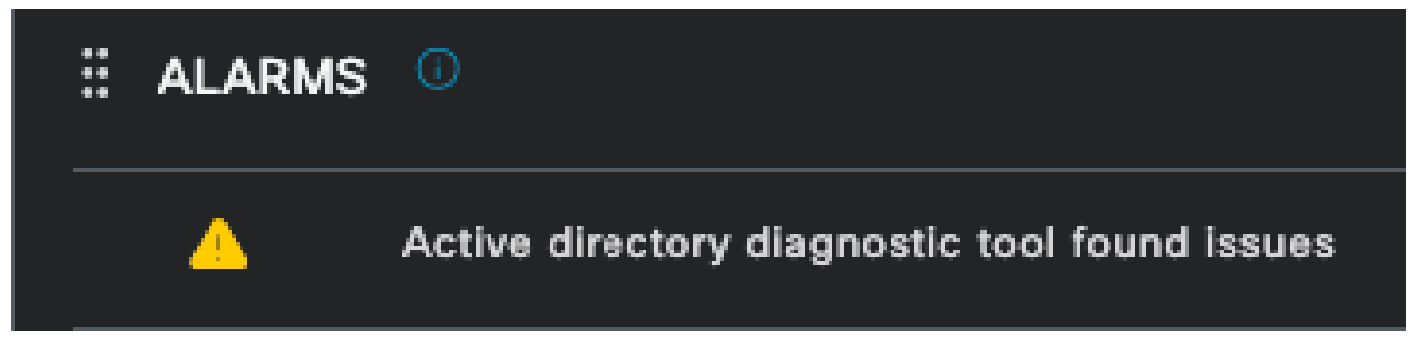

Error de diagnóstico de AD

COA (cambio de autorización) fallido: varios flujos en ISE utilizan CoA, esta alarma le informa si se encontraron problemas durante la comunicación del puerto CoA a cualquier dispositivo de red.

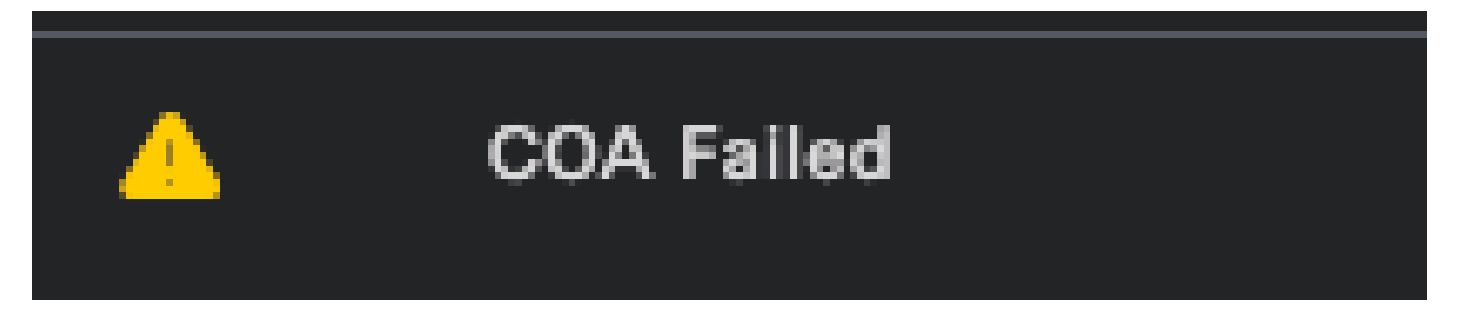

Error de Coa

5 - Configuración de depuración de ISE y recopilación de registros

Para continuar con los detalles del proceso de autenticación, debe habilitar los siguientes componentes en DEBUG para los problemas de mab y dot1x:

Problema: dot1x/mab

Atributos que se establecerán en el nivel de depuración.

runtime-AAA (prrt-server.log)

- nsf (ise-psc.log)
- nsf-session (ise-psc.log)

Para habilitar los componentes al nivel DEBUG, primero se requiere identificar cuál es el PSN que recibe la autenticación que está fallando o que necesita ser investigado. Puede obtener esta información de los registros activos. Después de eso, debe ir al menú de ISE > Troubleshooting > Debug Wizard > Debug Log Configuration > Select the PSN > Click the Edit Button.

Se muestra el siguiente menú. Haga clic en el icono de filtro:

| Deb    | Debug Level Configuration |           |                                               |                  |      |   |  |  |  |
|--------|---------------------------|-----------|-----------------------------------------------|------------------|------|---|--|--|--|
|        |                           |           |                                               |                  |      |   |  |  |  |
| 🖉 Edit | ← Reset to Default        |           |                                               |                  | al Y | V |  |  |  |
|        | Component Name            | Log Level | Description                                   | Log file Name    |      |   |  |  |  |
| 0      | accessfilter              | INFO      | RBAC resource access filter                   | ise-psc.log      |      |   |  |  |  |
| 0      | Active Directory          | WARN      | Active Directory client Internal messages     | ad_agent.log     |      |   |  |  |  |
| 0      | admin-ca                  | INFO      | CA Service admin messages                     | ise-psc.log      |      |   |  |  |  |
| 0      | admin-infra               | INFO      | infrastructure action messages                | ise-psc.log      |      |   |  |  |  |
| 0      | admin-license             | INFO      | License admin messages                        | ise-psc.log      |      |   |  |  |  |
| 0      | ai-analytics              | INFO      | Al Analytics                                  | al-analytics.log |      |   |  |  |  |
| 0      | anc                       | INFO      | Adaptive Network Control (ANC) debug messages | ise-psc.log      |      |   |  |  |  |
| 0      | api-gateway               | INFO      | API Gateway native objects logs               | api-gateway.log  |      |   |  |  |  |
| 0      | apiservice                | INFO      | ISE API Service logs                          | api-service.log  |      |   |  |  |  |
| 0      | bootstrap-wizard          | INFO      | Bootstrap wizard messages                     | ise-psc.log      |      |   |  |  |  |
| 0      | ca-service                | INFO      | CA Service messages                           | caservice.log    |      |   |  |  |  |

Configuración del registro de depuración

En la columna Nombre de componente, busque los atributos enumerados anteriormente. Seleccione cada nivel de registro y cámbielo a DEBUG. Guarde los cambios.

| Debug Level Configuration |                    |           |                                           |                 |  |  |
|---------------------------|--------------------|-----------|-------------------------------------------|-----------------|--|--|
| 🖉 Edit                    | a Seset to Default |           |                                           |                 |  |  |
|                           | Component Name     | Log Level | Description                               | Log file Name   |  |  |
|                           | runtim             | ×         |                                           |                 |  |  |
| •                         | runtime-AAA        | WARN      | AAA runtime messages (prrt)               | prrt-server.log |  |  |
|                           | runtime-config     | OFF       | AAA runtime configuration Save Cancel     | prrt-server.log |  |  |
|                           | runtime-logging    | FATAL     | customer logs center messages (prrt)      | prrt-server.log |  |  |
|                           | va-runtime         | ERROR     | Vulnerability Assessment Runtime messages | varuntime.log   |  |  |
|                           |                    | WARN      |                                           |                 |  |  |
|                           |                    | INFO      |                                           |                 |  |  |
|                           |                    | DEBUG     |                                           |                 |  |  |
|                           |                    | TRACE     |                                           |                 |  |  |

Una vez que haya terminado de configurar cada componente, fíltrelos con DEBUG para que pueda ver si todos los componentes se configuraron correctamente.

| Debug Level Configuration |                    |               |                                                       |                     |          |  |  |  |
|---------------------------|--------------------|---------------|-------------------------------------------------------|---------------------|----------|--|--|--|
|                           |                    |               |                                                       |                     |          |  |  |  |
| 🖉 Edit                    | ← Reset to Default |               |                                                       | Quick Filter $\vee$ | $\nabla$ |  |  |  |
|                           | Component Name 🔷 🔨 | Log Level     | Description                                           | Log file Name       |          |  |  |  |
|                           |                    | debug $	imes$ |                                                       |                     |          |  |  |  |
|                           | nsf                | DEBUG         | NSF related messages                                  | ise-psc.log         |          |  |  |  |
|                           | nsf-session        | DEBUG         | Session cache messages                                | ise-psc.log         |          |  |  |  |
|                           | prrt-JNI           | DEBUG         | prrt policy decision request processing layer related | prrt-management.log |          |  |  |  |
|                           | runtime-AAA        | DEBUG         | AAA runtime messages (prrt)                           | prrt-server.log     |          |  |  |  |
|                           |                    |               |                                                       |                     |          |  |  |  |

Configuración del registro de depuración

En caso de que sea necesario analizar inmediatamente los registros, puede descargarlos navegando a la ruta Menú ISE > Operaciones > Solucionar problemas > Descargar registros > Lista de nodos del dispositivo > PSN y habilitó DEBUGS > Registros de depuración.

En este caso, debe descargar para los problemas dot1x y mab en port-server.log e ise-psc.log. El registro que debe descargar es el que contiene la fecha de su última prueba.

Solo tiene que hacer clic en el archivo de registro que se muestra en esta imagen y descargarlo (se muestra en texto azul).

| Support Bundle Debug Logs                   |                          |                             |        |
|---------------------------------------------|--------------------------|-----------------------------|--------|
| Delete ∠ <sup>∞</sup> Expand All ⊰ ⊱Collaps | e All                    |                             |        |
| Debug Log Type                              | Log File                 | Description                 | Size   |
| ∨ ise-psc (16) (111 MB)                     |                          |                             |        |
|                                             | ise-psc (all logs)       | Main ise debug log messages | 111 MB |
|                                             | ise-psc.log              |                             | 5.8 MB |
|                                             | ise-psc.log.2024-04-03-1 |                             | 7.0 MB |
|                                             | ise-psc.log.2024-04-04-1 |                             | 6.9 MB |
|                                             | ise-psc.log.2024-04-05-1 |                             | 6.9 MB |
|                                             | ise-psc.log.2024-04-06-1 |                             | 7.0 MB |
|                                             | ise-psc.log.2024-04-07-1 |                             | 6.9 MB |
|                                             | ise-psc.log.2024-04-08-1 |                             | 6.9 MB |
|                                             | ise-psc.log.2024-04-09-1 |                             | 7.6 MB |
|                                             | ise-psc.log.2024-04-10-1 |                             | 8.0 MB |

Registros de depuración del nodo PSN

| Suppo | ort Bundle          | Debug Logs     |                        |                                                                  |                         |
|-------|---------------------|----------------|------------------------|------------------------------------------------------------------|-------------------------|
| De    | lete ⊭ <sup>≯</sup> | Expand All     | ⊰ ⊱Collapse All        |                                                                  |                         |
|       | Debug Log           | Туре           | Log File               | Description                                                      | Size                    |
|       |                     |                |                        |                                                                  |                         |
|       | ∽ prrt-server       | r (1) (7.8 MB) |                        |                                                                  |                         |
|       |                     |                | prrt-server (all logs) | Protocol Runtime runtime config<br>debug and customer logs messa | uration, 7.8 MB<br>ages |
|       |                     |                | prrt-server.log        |                                                                  | 7.8 MB                  |
|       | > pxcloud (4        | ) (20 KB)      |                        |                                                                  |                         |

Sección Registros de depuración

#### 6 - Depuración de ISE por terminal

También existe otra opción para obtener registros de DEBUG, por registros de depuración de terminal basados en dirección MAC o IP. Puede utilizar la herramienta Endpoint Debug ISE.

Vaya al menú de ISE > Operaciones > Solucionar problemas > Herramientas de diagnóstico > Herramientas generales > Depuración de terminales.

| ≡ Cisco ISE                                                | 0                          | perations · Troubleshoot |               | 🛕 Evalu             | ation Mode 8 Days | ۹ | 0 | 9 | ٩ |
|------------------------------------------------------------|----------------------------|--------------------------|---------------|---------------------|-------------------|---|---|---|---|
| Diagnostic Tools Download                                  | l Logs Debug Wizard        |                          |               |                     |                   |   |   |   |   |
| General Tools                                              | Endpoint Debug             |                          |               |                     |                   |   |   |   |   |
| RADIUS Authentication Troubl<br>Execute Network Device Com |                            |                          |               |                     |                   |   |   |   |   |
| Evaluate Configuration Validat<br>Posture Troubleshooting  | Status:                    | Stopped Start            |               |                     |                   |   |   |   |   |
| Agentiess Posture Troublesho                               | MAC Address IP             | 8C:16:45:0D:F4:2B        |               |                     |                   |   |   |   |   |
| TCP Dump                                                   | V Automatic disable after  | 10 Minutes 🕡             |               |                     |                   |   |   |   |   |
| Session Trace Tests                                        |                            |                          |               | Colored O. Total O. |                   |   |   |   |   |
| TrustSec Tools                                             | 🛱 Delete Files 🛛 Ə Refresh |                          |               | Selected V Total V  |                   |   |   |   |   |
|                                                            | File Name                  | ∽ Host Name              | Modified Date | Size (Bytes)        |                   |   |   |   |   |
|                                                            |                            | No data avail            | able          |                     |                   |   |   |   |   |

Depuración de terminales

A continuación, introduzca la información del terminal deseado para iniciar la captura de registros. Haga clic en Start (Inicio).

A continuación, haga clic en Continuar en el mensaje de advertencia.

| Endpoint Debug             |                   |               |                    |
|----------------------------|-------------------|---------------|--------------------|
| Status:                    | Processing        | top           |                    |
| MAC Address IP             | 8C:16:45:0D:F4:2B | ()            |                    |
| Automatic disable after    | 10 Minutes 🕡      |               |                    |
|                            |                   |               |                    |
|                            |                   |               | Selected 0 Total 1 |
| 🛱 Delete Files 🛛 🔂 Refresh |                   |               |                    |
| File Name                  | ∧ Host Name       | Modified Date | Size (Bytes)       |
| 8c-16-45-0d-f4-2b          | ISE PSN           | Apr 22 21:15  | 40441              |
|                            |                   |               |                    |

Depuración de terminales

Una vez capturada la información, haga clic en Stop.

Haga clic en el nombre de archivo que se muestra en azul. en esta imagen.

| 🔋 Delete | e Files 📿 Refresh |           |               | Selected 1 Total 1 |
|----------|-------------------|-----------|---------------|--------------------|
|          | File Name         | Host Name | Modified Date | Size (Bytes)       |
|          | 8c-16-45-0d-f4-2b | ISE PSN   | Apr 22 21:17  | 67959712           |

Depuración de terminales

Debe poder ver los registros de autenticación con los registros de DEBUG sin habilitarlos directamente desde la Configuración del registro de depuración.

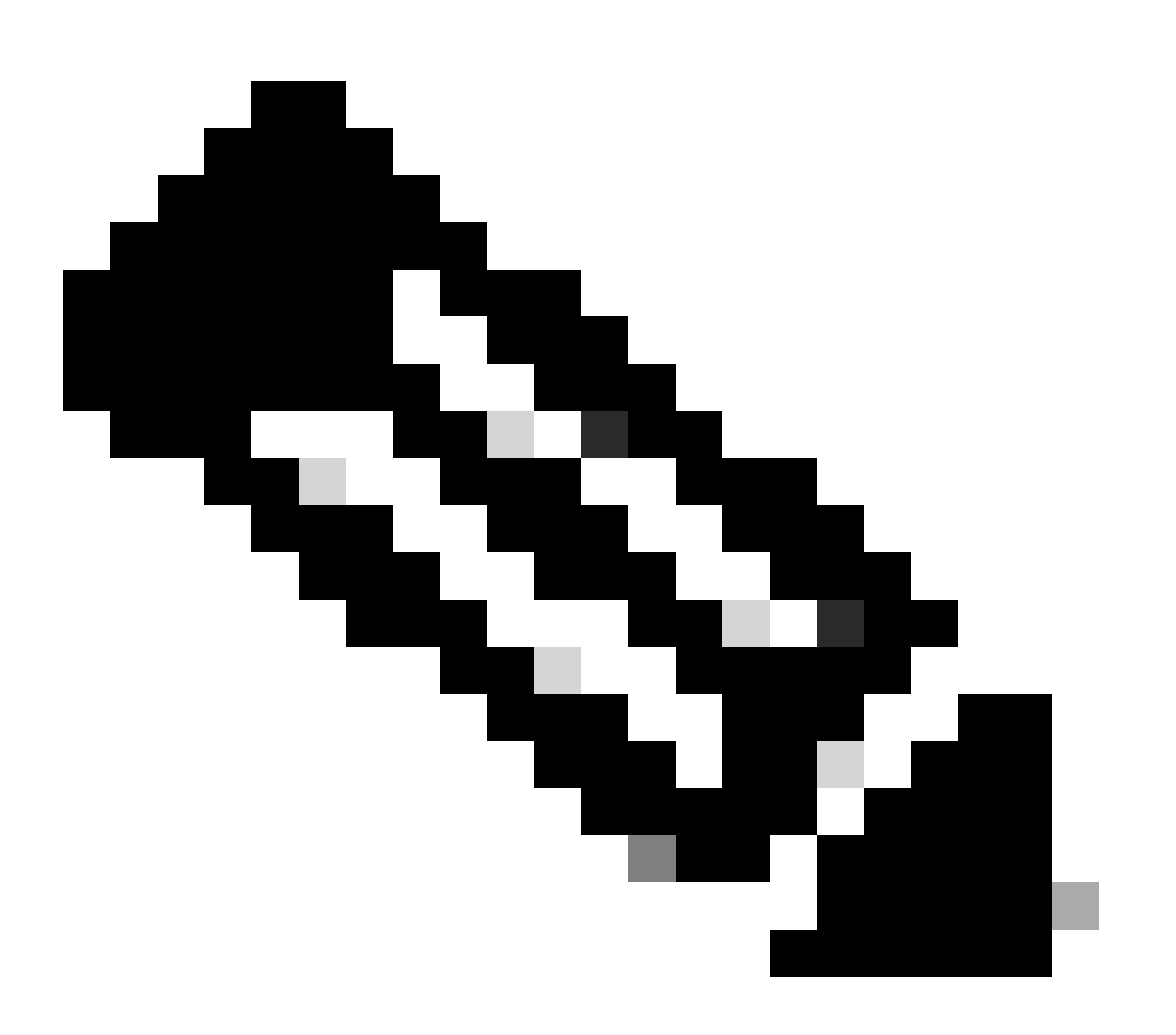

Nota: Debido a que algunas cosas podrían omitirse en el resultado de Endpoint Debug, obtendría un archivo de registro más completo generándolo con Debug Log Configuration y descargando todos los registros requeridos de cualquier archivo que necesite. Como se explicó en la sección anterior Configuración de depuración y recopilación de registros de ISE.

#### 7 - Descifrar paquetes RADIUS

Los paquetes Radius no están cifrados excepto para el campo de contraseña de usuario. Sin embargo, debe verificar la contraseña enviada. Puede ver el paquete que envió el usuario navegando hasta Wireshark > Preferences > Protocols > RADIUS y luego agregue la clave compartida RADIUS utilizada por ISE y el dispositivo de red. Después de eso, los paquetes RADIUS se muestran descifrados.

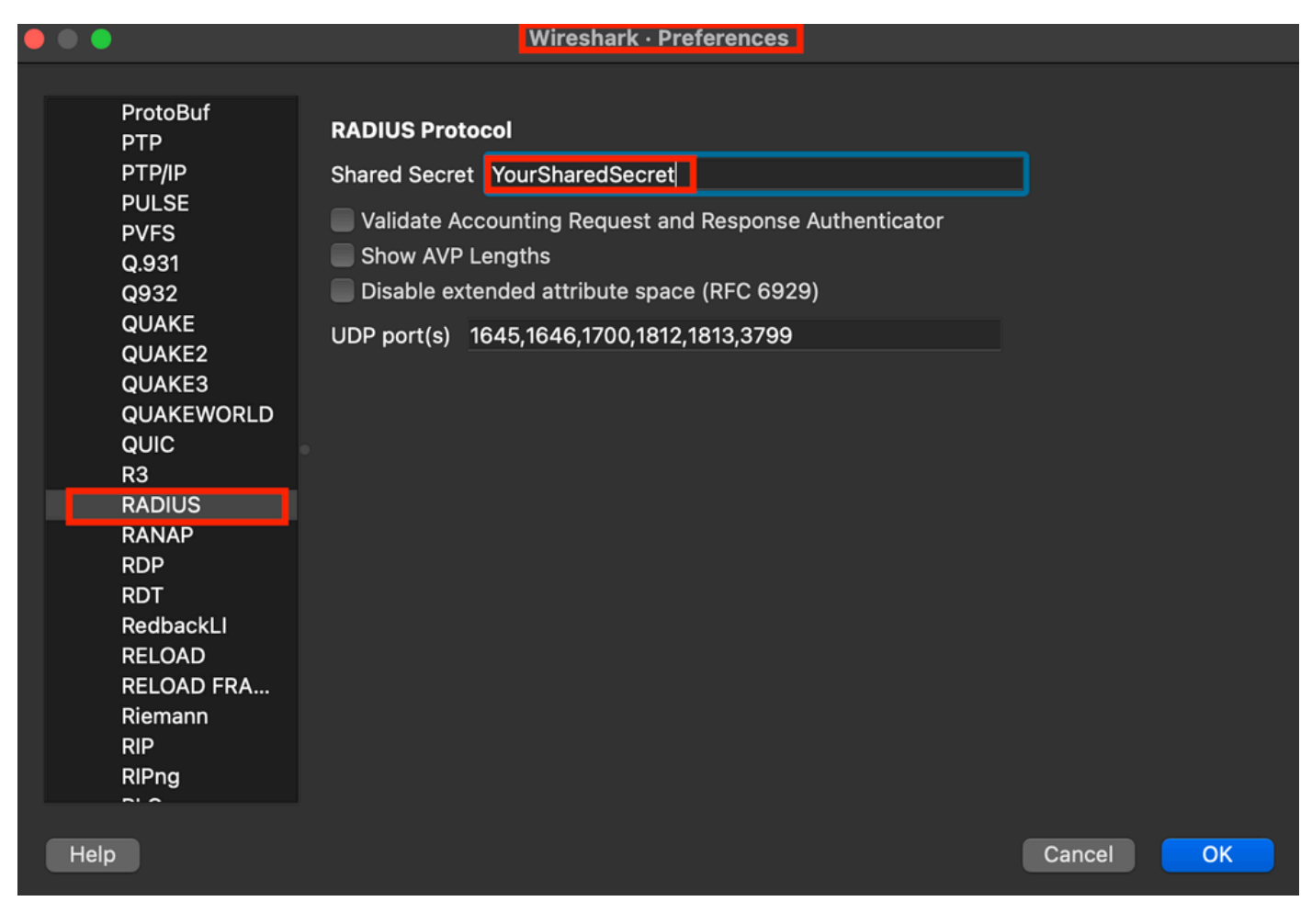

Opciones de Wireshark Radius

8 - Comandos de resolución de problemas de dispositivos de red

El siguiente comando sirve de ayuda a la hora de solucionar problemas en el ISR 1100 o el dispositivo NAD con cables.

8 - 1 Para ver si el servidor AAA o ISE está disponible y es accesible desde el dispositivo de red, utilice show aaa servers.

Router>show aaa servers

RADIUS: id 1, priority 1, host 10.88.240.80, auth-port 1645, acct-port 1646, hostname State: current UP, duration 2876s, previous duration 0s Dead: total time 0s, count 0

Platform State from SMD: current UP, duration 2876s, previous duration Os SMD Platform Dead: total time Os, count O

Platform State from WNCD (1) : current UP, duration 3015s, previous duration 0s Platform State from WNCD (2) : current UP, duration 3015s, previous duration 0s Platform State from WNCD (3) : current UP, duration 3015s, previous duration 0s Platform State from WNCD (4) : current UP, duration 3015s, previous duration 0s Platform State from WNCD (5) : current UP, duration 3015s, previous duration Os Platform State from WNCD (6) : current UP, duration 3015s, previous duration Os Platform State from WNCD (7) : current UP, duration 3015s, previous duration Os Platform State from WNCD (8) : current UP, duration 3015s, previous duration Os WNCD Platform Dead: total time Os, count OUP Quarantined: No Authen: request 11, timeouts 0, failover 0, retransmission 0 Response: accept 1, reject 0, challenge 10 Response: unexpected 0, server error 0, incorrect 0, time 33ms Transaction: success 11, failure 0 Throttled: transaction 0, timeout 0, failure 0 Malformed responses: 0 Bad authenticators: 0 Dot1x transactions: Response: total responses: 11, avg response time: 33ms Transaction: timeouts 0, failover 0 Transaction: total 1, success 1, failure 0 MAC auth transactions: Response: total responses: 0, avg response time: Oms Transaction: timeouts 0, failover 0 Transaction: total 0, success 0, failure 0 Author: request 0, timeouts 0, failover 0, retransmission 0 Response: accept 0, reject 0, challenge 0 Response: unexpected 0, server error 0, incorrect 0, time Oms Transaction: success 0, failure 0 Throttled: transaction 0, timeout 0, failure 0 Malformed responses: 0 Bad authenticators: 0 MAC author transactions: Response: total responses: 0, avg response time: Oms Transaction: timeouts 0, failover 0 Transaction: total 0, success 0, failure 0 Account: request 6, timeouts 4, failover 0, retransmission 3 Request: start 1, interim 0, stop 0 Response: start 1, interim 0, stop 0 Response: unexpected 0, server error 0, incorrect 0, time 27ms Transaction: success 2, failure 1 Throttled: transaction 0, timeout 0, failure 0 Malformed responses: 0 Bad authenticators: 0 Elapsed time since counters last cleared: 47m Estimated Outstanding Access Transactions: 0 Estimated Outstanding Accounting Transactions: 0 Estimated Throttled Access Transactions: 0 Estimated Throttled Accounting Transactions: 0 Maximum Throttled Transactions: access 0, accounting 0

```
Consecutive Response Failures: total 0

SMD Platform : max 0, current 0 total 0

WNCD Platform: max 0, current 0 total 0

IOSD Platform : max 0, current 0 total 0

Consecutive Timeouts: total 3

SMD Platform : max 0, current 0 total 0

WNCD Platform: max 0, current 0 total 0

IOSD Platform : max 3, current 0 total 3

Requests per minute past 24 hours:

high - 0 hours, 47 minutes ago: 4

low - 0 hours, 45 minutes ago: 0

average: 0
```

```
Router>
```

8-2 Para ver el estado del puerto, los detalles, las ACL aplicadas a la sesión, el método de autenticación y la información más útil, utilice el comando show authentication sessions interface <interface where the laptop is attach> details.

Router#show authentication sessions interface gigabitEthernet 0/1/0 details Interface: GigabitEthernet0/1/0 IIF-ID: 0x01D9BEFB MAC Address: 8c16.450d.f42b IPv6 Address: Unknown IPv4 Address: Unknown User-Name: iseiscool Status: Authorized Domain: DATA Oper host mode: multi-auth Oper control dir: both Session timeout: N/A Common Session ID: 22781F0A000000C0777AECD Acct Session ID: 0x0000003 Handle: 0x0a000002 Current Policy: POLICY\_Gi0/1/0

Local Policies: Service Template: DEFAULT\_LINKSEC\_POLICY\_SHOULD\_SECURE (priority 150) Security Policy: Should Secure

Server Policies:

Method status list: Method State dot1x Authc Success

Router#

8-3 Para verificar que tiene todos los comandos requeridos para aaa en la configuración global, ejecute show running-config aaa.

```
Router#sh run aaa
1
aaa authentication dot1x default group ISE-CLUSTER
aaa authorization network default group ISE-CLUSTER
aaa accounting system default start-stop group ISE-CLUSTER
aaa accounting dot1x default start-stop group ISE-CLUSTER
aaa server radius dynamic-author
client <A.B.C.D> server-key Cisc0123
1
1
radius server COHVSRADISE01-NEW
address ipv4 <A.B.C.D> auth-port 1645 acct-port 1646
timeout 15
key Cisc0123
1
I
aaa group server radius ISE-CLUSTER
server name COHVSRADISE01-NEW
1
1
Т
aaa new-model
aaa session-id common
I
!
```

```
Router#
```

8-4 Otro comando útil es test aaa group radius server <A.B.C.D> iseiscool VainillaISE97 legacy.

Router#test aaa group radius server <A.B.C.D> iseiscool VainillaISE97 legacy User was successfully authenticated.

Router#

9 - Depuraciones relevantes del dispositivo de red

- debug dot1x all Muestra todos los mensajes EAP dot1x
- debug aaa authentication Muestra información de depuración de autenticación de aplicaciones AAA
- debug aaa authorization Muestra información de depuración para la autorización AAA
- debug radius authentication Proporciona información detallada sobre las actividades de nivel de protocolo sólo para la autenticación
- debug radius Proporciona información detallada sobre las actividades de nivel de protocolo

## Información Relacionada

Soporte técnico y descargas de Cisco

### Acerca de esta traducción

Cisco ha traducido este documento combinando la traducción automática y los recursos humanos a fin de ofrecer a nuestros usuarios en todo el mundo contenido en su propio idioma.

Tenga en cuenta que incluso la mejor traducción automática podría no ser tan precisa como la proporcionada por un traductor profesional.

Cisco Systems, Inc. no asume ninguna responsabilidad por la precisión de estas traducciones y recomienda remitirse siempre al documento original escrito en inglés (insertar vínculo URL).